# 

# Uživatelská příručka pro mobilní telefony s ANDROIDEM 4.4.2.

# Obsah

| 1.   | ZÁKL      | ADNÍ PŘEDSTAVENÍ                                             | 6 -    |
|------|-----------|--------------------------------------------------------------|--------|
| 1    | L.1.      | Popis spodních kláves telefonu                               | 6 -    |
| 1    | L.2.      | WIDGETY                                                      | 6 -    |
| 2.   | FUN       | KCE SMS/MMS A VOLÁNÍ                                         | 7 -    |
| 2    | 2.1.      | Posílání MMS a SMS                                           | 7 -    |
|      | 2.1.1     | Přidání multimediálního obsahu do MMS zprávy                 | 7 -    |
|      | 2.1.2     | Přidání odesílatele do SMS nebo MMS                          | 7 -    |
|      | 2.1.3     | Psaní SMS nebo MMS zprávy                                    | 8 -    |
|      | 2.1.4     | Odeslání SMS nebo MMS                                        | 8 -    |
|      | 2.1.5     | . Seznam odeslaných a přijatých SMS nebo MMS zpráv           | 8 -    |
|      | 2.1.6     | Další možnosti práce v nové SMS a MMS                        | 10 -   |
|      | 2.1.7     | Další možnosti úprav již přijatých nebo odeslaných SMS a MMS | 10 -   |
|      | 2.1.8     | Změna ohlašovacího tónu SMS                                  | 11 -   |
|      | 2.1.9     | Vedle nastavení Oznámení je možné nastavit                   | 12 -   |
|      | 2.1.1     | 0 Klávesnice Emoji                                           | 13 -   |
| 2    | 2.2 Aplii | KACE LIDÉ                                                    | 14 -   |
|      | 2.2.1     | Oblíbené kontakty                                            | 14 -   |
|      | 2.2.2     | Vyhledávání kontaktu                                         | 15 -   |
|      | 2.2.3     | Funkce historie hovorů                                       | 16 -   |
|      | 2.2.4     | Funkce ID displej pro vytáčení a volání                      | 17 -   |
|      | 2.2.5     | Funkce Vložit text / kopírovat                               | 17 -   |
| 2    | 2.3 FUNI  | CE VOLÁNÍ                                                    | 18 -   |
| 2    | 2.4. Zов  | RAZENÍ UPOZORNĚNÍ ANDROIDU                                   | 19 -   |
| 2    | 2.5 RYC⊢  | ILÁ VOLBA NASTAVENÍ                                          | 19 -   |
| 3. F | UNKCE     | E-MAILU                                                      | 21 -   |
| -    |           |                                                              | - 21 - |
| -    |           |                                                              | _ 21 _ |
| -    | 2 2 SNAA  |                                                              | _ 22 _ |
| -    | J.J JIVIA |                                                              | 22 -   |
| 4. F | UNKCE     | PLOCHY                                                       | 23 -   |
| Z    | 1.1 BĚŽN  | É FUNKCE PLOCHY                                              | 23 -   |
| Z    | 1.2 HLAV  | /NÍ OBRAZOVKA                                                | 23 -   |
|      | 4.2.1     | Změna Tapety na plochu                                       | 23 -   |
|      | 4.2.2     | Složka aplikací                                              | 24 -   |
|      | 4.2.3     | Změna názvu složky                                           | 24 -   |
|      | 4.2.4     | Přidání vašich kontaktů na plochu pro rychlé vytáčení        | 25 -   |
|      | 4.2.5     | Přidání adresy URL na plochu                                 | 25 -   |
|      | 4.2.6     | Přidání seznamu skladeb na plochu                            | 26 -   |
|      | 4.2.7     | ' Vymazání přidaných widgetů a aplikací na ploše             | 26 -   |

| 5. FUNKCE BEZDRÁTOVÉHO TISKU                                      | 28 - |
|-------------------------------------------------------------------|------|
| 6. NASTAVENÍ TELEFONU                                             | 29 - |
| 6.1 Správa SIM                                                    | 29 - |
| 6.2 WI-FI                                                         | 30 - |
| 6.3 Bluetooth                                                     | 31 - |
| 6.4 Přenesená data                                                | 32 - |
| 6.5 DALŠÍ                                                         | 33 - |
| 6.6 Zvukové profily                                               | 33 - |
| 6.7 DISPLEJ                                                       | 35 - |
| 6.8 Úložiště                                                      | 36 - |
| 6.9. Baterie                                                      | 37 - |
| 6.10 Aplikace                                                     | 37 - |
| 6.11 Action (Akce) – ovládání gesty                               | 38 - |
| 6.11.1 Probuzení poklepáním (Tapping wake)                        | 38 - |
| 6.11.2 Rychlý start aplikací (Quick Start)                        | 39 - |
| 6.11.3 Vyfocení obrazovky (Snap page)                             | 40 - |
| 6.12 Роloна (GPS)                                                 | 40 - |
| 6.13 ZABEZPEČENÍ                                                  | 41 - |
| 6.13.1 Možnosti zabezpečení telefonu – způsob odemknutí obrazovky | 41 - |
| 6.13.2 Další možnsti zabezpečení                                  | 42 - |
| 6.14. Language & input (Jazyk a zadávání)                         | 42 - |
| 6.14.1 Změna klávesnice a metody zadávání                         | 43 - |
| 6.15 ZÁLOHOVÁNÍ A OBNOVENÍ DAT                                    | 44 - |
| 6.15.1 Obnovení do továrního nastavení                            | 44 - |
| 6.15.2 Zálohování mých dat                                        | 45 - |
| 6.16 PŘIDAT ÚČET                                                  | 45 - |
| 6.16.1 Přidání Google účtu                                        | 46 - |
| 6.17 Датим а čas                                                  | 47 - |
| 6.18 NAPLÁNOVAT ZAPNUTÍ/VYPNUTÍ                                   | 49 - |
| 6.19 USNADNĚNÍ                                                    | 49 - |
| 6.20 INFO O TELEFONU                                              | 50 - |
| 6.20.1 Aktualizace systému Android                                | 51 - |
| 7. DALŠÍ NASTAVENÍ                                                | 53 - |
| 7.1 Připojení mobilního telefonu pomocí kabelu do počítače        | 53 - |
| 7.2 Zapnutí funkce režimu letadla                                 | 54 - |
| 7.3 HOTKNOT                                                       | 55 - |
| 8. APLIKACE                                                       | 56 - |
| 8.1 Fotoaparát                                                    | 56 - |
| 8.1.1 Hlavní okno fotoaparátu                                     | 56 - |
| 8.1.2 Nastavení fotoaparátu                                       | 57 - |
| 8.2 PRÁCE SE SOUBORY                                              | 58 - |

| 8.3 WEBOVÝ PROHLÍŽEČ                                                                         | 59 - |
|----------------------------------------------------------------------------------------------|------|
| 8.4 Práce s obrázky/fotografiemi                                                             | 60 - |
| 8.5 FM RÁDIO                                                                                 | 62 - |
| 9. RYCHLÉ DOTAZY                                                                             | 63 - |
| 1. Jak vypnout aplikaci, která běží v pozadí?                                                | 63 - |
| 2. Jak uspořit energii baterie?                                                              | 63 - |
| 3. Proč nelze propojit datový kabel USB s vaším počítačem?                                   | 63 - |
| 4. Jak přepnout na jinou aplikace při prohlížení internetových stránek nebo jiných aplikací? | 63 - |
| 5. Jak nastavit vyzvánění z SD karty, jako osobní vyzvánění?                                 | 63 - |
| 10. BEZPEČNOSTNÍ UPOZORNĚNÍ                                                                  | 64 - |
| 10.1 Provozní prostředí                                                                      | 64 - |
| 10.2 Ochrana zdraví                                                                          | 64 - |
| 10.3 Kardiostimulátor                                                                        | 64 - |
| 10.4 Naslouchátko                                                                            | 64 - |
| 10.5 Tísňové volání                                                                          | 64 - |
| 10.6 Využití baterie                                                                         | 65 - |
| 10.7 Součásti telefonu                                                                       | 65 - |
| 10.8 Obecná bezpečnostní upozornění                                                          | 66 - |
| 10.9 Poškození vyžadující odbornou opravu                                                    | 66 - |

# Předmluva

Jsme potěšeni, že jste se stal uživatelem mobilního telefonu iGET s operačním systémem Android 4.4. Níže uvedený návod obsahuje nejdůležitější funkce a nastavení mobilního telefonu a měl by se vám stát průvodcem světa Androidu 4.4. Vzhledem k tomu, že operační systém Android 4.4 je komplexní a obsáhlý, není jednoduše možné popsat vše. Pokud ale narazíte na nějakou nepřesnost nebo vám bude chybět vysvětlení nějaké aplikace nebo funkce, napište nám na e-mail uvedený v zápatí.

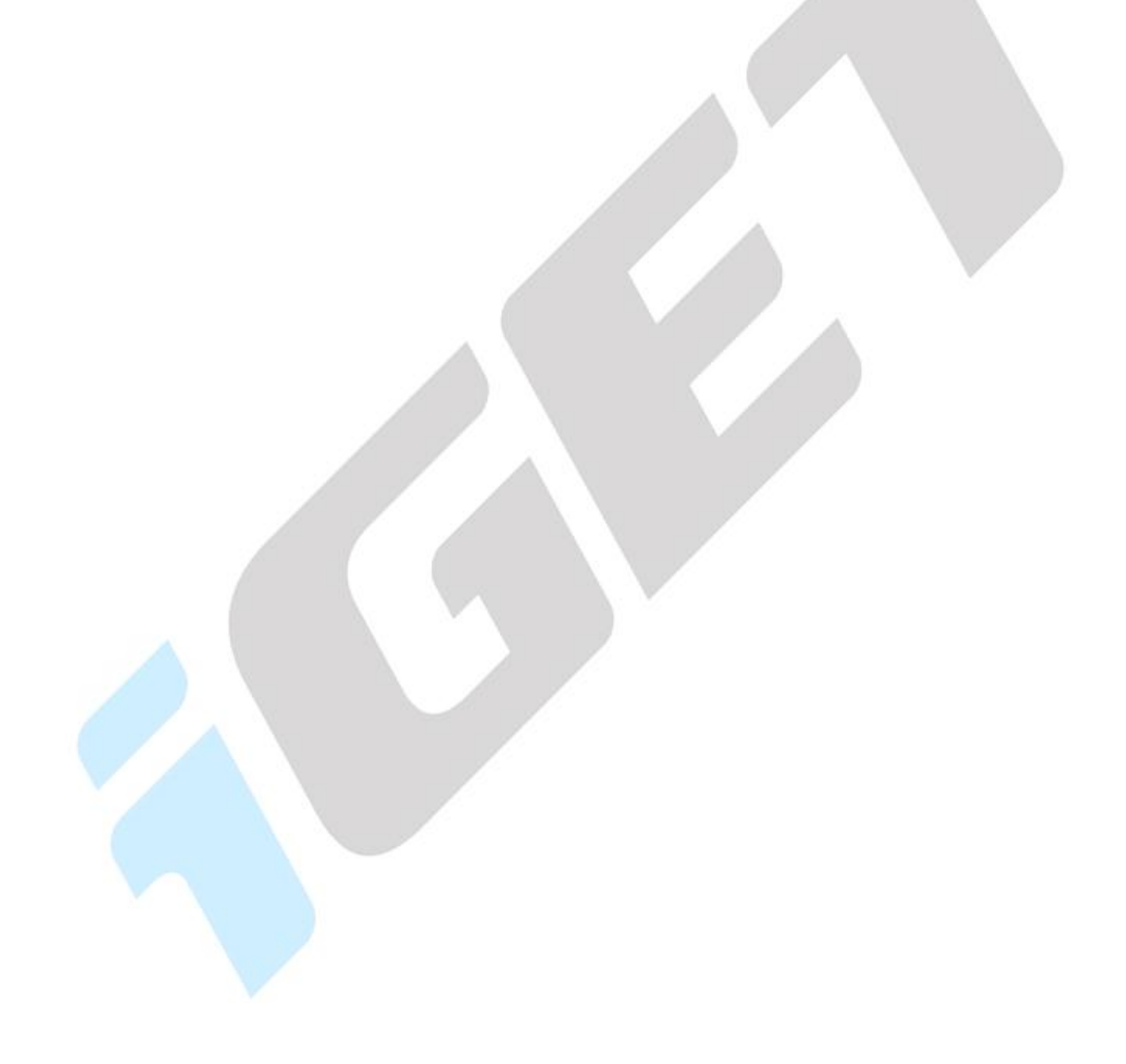

# 1.Základní představení

# 1.1. Popis spodních kláves telefonu

- **Tlačítko nabídky**: v různých programech má toto tlačítko jinou funkci, primárně však vyvolá zobrazení dalších podnabídek.
- **Domovské tlačítko**: slouží k návratu na úvodní obrazovku telefonu. Spuštěné aplikace nejsou ukončené, ale běží na pozadí.
- Tlačítko Zpět: slouží pro návrat o předchozí krok zpět.

# 1.2. WIDGETY

**1. Přidání widgetů:** na hlavní obrazovce stiskněte tlačítko nabídky, nebo dlouze stiskněte displej – vyberte **WIDGETY**, následně se zobrazí nabídka všech widgetů, které dlouhým stisknutím na vybraný widget přidáte na hlavní obrazovku.

**2. Změna umístění widgetů:** stiskněte dlouze widget, který chcete přesunout, widget se uvolní ze své pozice a táhnutím widgetu po displeji lze změnit umístění widgetu na hlavní obrazovce.

**3. Smazání widgetů:** stiskněte dlouze widget, který chcete smazat, v horní části hlavní obrazovky se zobrazí ikona koše s textem "**Odebrat**". Posunutím widgetu k ikoně koše dojde k tomu, že widget zčervená, pak můžete pustit a následně dojde ke smazání widgetu.

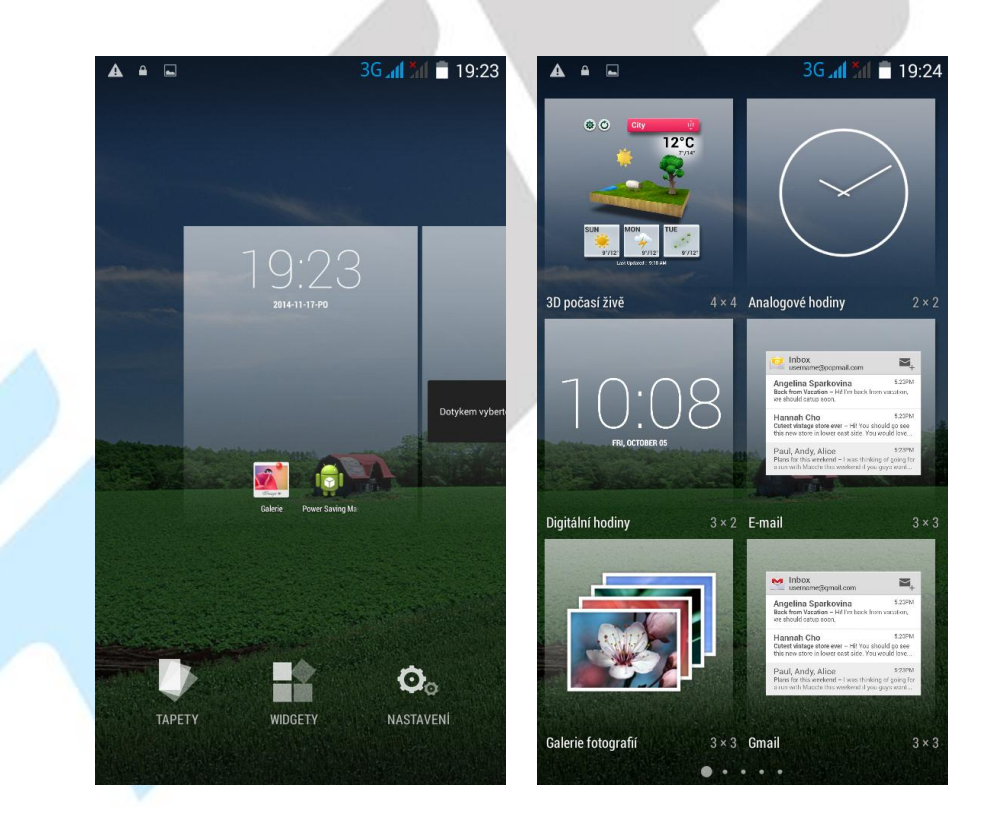

# 2.Funkce SMS/MMS a volání

# 2.1. Posílání MMS a SMS

Klikněte na aplikaci SMS a MMS na liště v hlavní obrazovce.

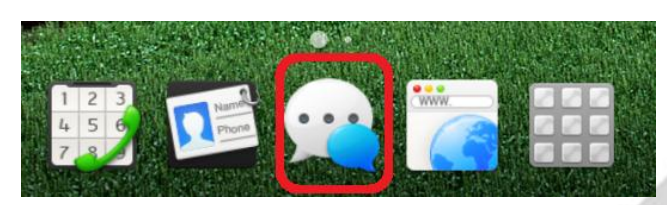

Následně klikněte na obrázek zprávy se symbolem "+".

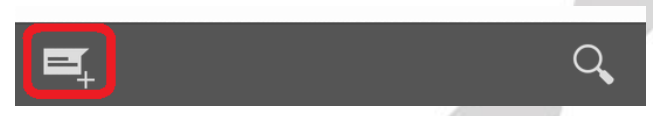

### 2.1.1 Přidání multimediálního obsahu do MMS zprávy

Pro přidání multimediálního obsahu do SMS zprávy klikněte na tlačítko <sup>22</sup> a zvolte požadovaný typ obsahu (Fotografovat, Natočit video, Nahrát zvuk, Kontakt, Fotografie, Videa, Zvuk, Kalendář).

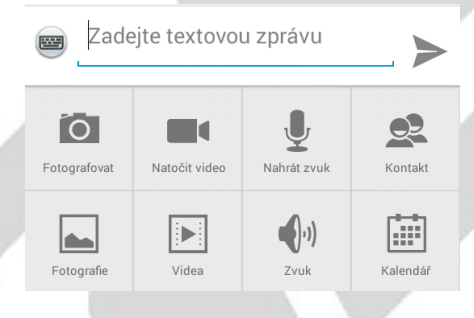

### 2.1.2 Přidání odesílatele do SMS nebo MMS

V nové zprávě SMS nebo MMS klikněte na ikonu

a ze zobrazeného seznamu kontaktů

zvolte jednotlivé kontakty. Potvrzení na tlačítko "OK", přidáte vybrané kontakty do SMS.

|             | 😵 🖬 3G 📶 99                                | 9% 📕 17:59    |
|-------------|--------------------------------------------|---------------|
|             | 2 vybráno Zruš                             | iit ОК        |
| Všechny kon | takty                                      |               |
| _           |                                            | _             |
|             | *                                          | Mana          |
|             | *                                          | - exterior    |
| А           |                                            |               |
|             | A-Z-Bussines@sezn<br>A-Z-Bussines@seznam.c | am.cz<br>Jiné |
|             | abe@logant.com<br>abe@logant.com           | Jiné          |
|             | abelos@centrum.cz<br>abelos@centrum.cz     | Jiné          |
|             | 0                                          |               |
|             | 4                                          |               |
|             |                                            |               |

### 2.1.3 Psaní SMS nebo MMS zprávy

Klikněte do řádku pro zadání textu, následně se zobrazí přednastavená klávesnice, na které můžete napsat kompletní textovou zprávu.

| QV   | V <sup>2</sup> E | <sup>3</sup> F | <b>R</b> <sup>4</sup> 1 | ſ | zຶι | J | I <sup>®</sup> C | P          |
|------|------------------|----------------|-------------------------|---|-----|---|------------------|------------|
| Α    | S                | D              | F                       | G | Η   | J | К                | L          |
| •    | Y                | X              | С                       | ۷ | В   | N | Μ                | ×          |
| ?123 | Ų                |                |                         |   |     |   |                  | $\bigcirc$ |

### 2.1.4 Odeslání SMS nebo MMS

Po napsání kompletní zprávy klikněte na tlačítko >. SMS nebo MMS se následně odešle na všechny vybrané uživatele.

### 2.1.5 Seznam odeslaných a přijatých SMS nebo MMS zpráv

Na hlavní obrazovce nabídky SMS/MMS se vám postupně budou zobrazovat přijaté a odeslané SMS nebo MMS zprávy.

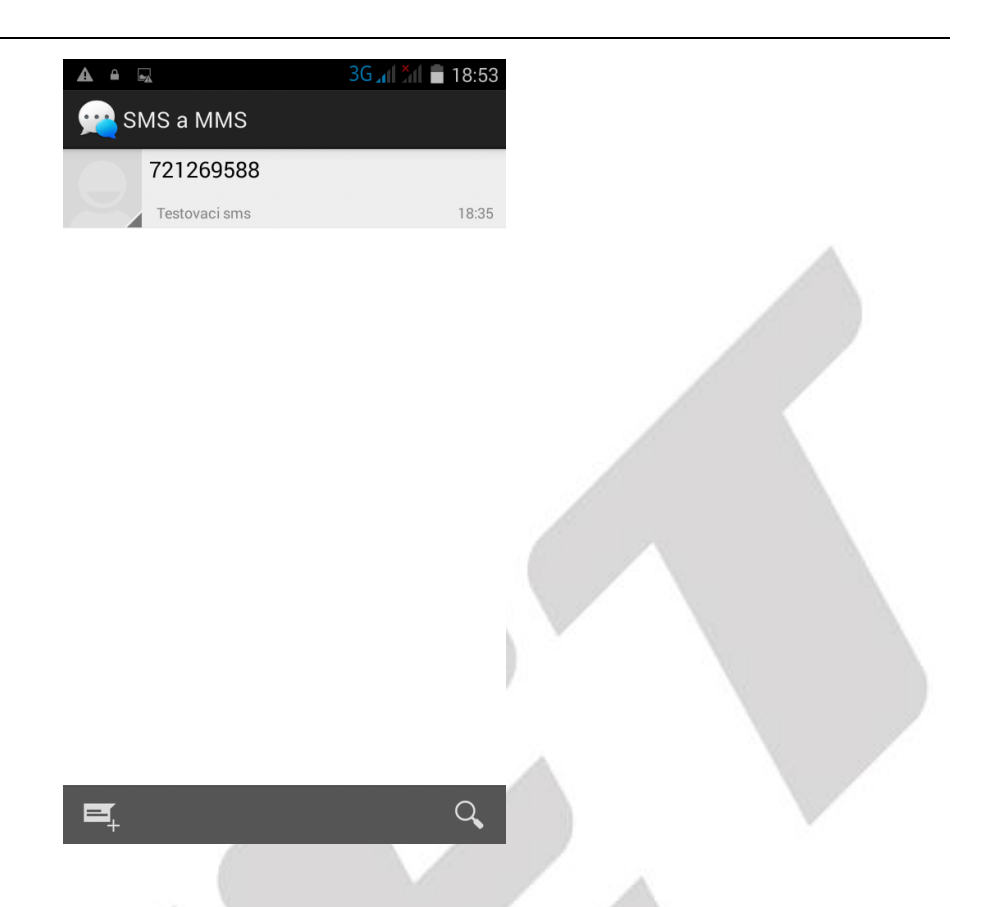

Rozkliknutím zprávy je možné si jednoduše zobrazit historii zpráv a ihned také odeslat novou na stejné/ho odesílatele.

| ▲               | 3G ୷  ¾  🗎 18:57<br>座≡ 🍾 |
|-----------------|--------------------------|
|                 |                          |
|                 |                          |
| D               | nes                      |
|                 | Testovaci sms            |
| Test 2          |                          |
|                 | Test 3                   |
| Cadejte textovo | u zprávu 🚬 ≽             |

Vybráním jakékoliv zprávy si můžete zobrazit informační okno o vybrané zprávě.

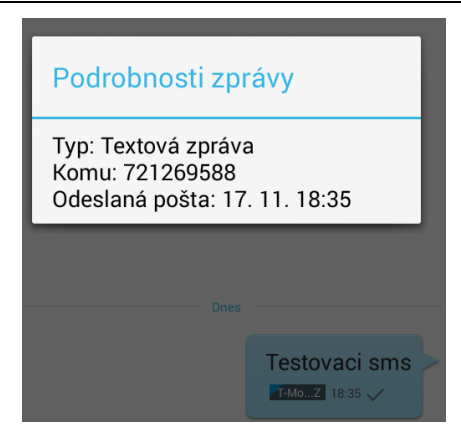

### 2.1.6 Další možnosti práce v nové SMS a MMS

V otevřené zprávě po kliknutí na tlačítko nabídky můžete:

Vložit rychlý text – vybráním vložíte již předdefinované texty.

Vložit kontakt – vybráním můžete z aplikace Lidé přidat kontakty, na které budu zprávu odesílat.
Přidat předmět – vybráním můžete do SMS zprávy přidat předmět zprávy obdobně jak u emailu.
Zahodit – vybráním zrušíte rozepsanou SMS nebo MMS zprávu.

|                                       | 3:48 |
|---------------------------------------|------|
| Nová zpráva                           |      |
| Zadejte jméno nebo číslo osoby        | ₽,   |
|                                       |      |
|                                       |      |
|                                       |      |
| Q W E B T 7 U L<br>Vložit rychlý text | ρΡ   |
| A Vložit kontakt                      | L    |
| Přidat předmět                        | ×    |
| 2123 Zahodit                          |      |

### 2.1.7 Další možnosti úprav již přijatých nebo odeslaných SMS a MMS

V otevřené SMS nebo MMS zprávě krátce podržím prstem na displeje, aby se zobrazila nabídka s možnostmi:

Kopírovat – kopírovat zprávu, kterou pak můžete opět vložit v nové zprávě

Předat dál – přeposlat zprávu na jiné příjemce

Smazat – smazat vybranou zprávu

Uzamknout – uzamknout zprávu, aby nedošlo k jejímu smazání nebo úpravě

Vybrat text – vybrat text k úpravě

Uložit zprávu na kartu SIM – uložit zprávu z telefonu na SIM vloženou kartu

| Možnosti zprávy            |
|----------------------------|
| Kopírovat                  |
| Předat dál                 |
| Smazat                     |
| Uzamknout                  |
| Zobrazit podrobnosti       |
| Vybrat text                |
| Uložit zprávu na kartu SIM |
| 2 <b>1</b> -MoZ 18:35 ✓    |

### 2.1.8 Změna ohlašovacího tónu SMS

Na hlavní stránce aplikace SMS a MMS klikněte na tlačítko nabídky, vyberte funkci "**Nastavení** ", následně vyberte funkci "**Oznámení** " a pak zvolte "**Zvuk**". Otevře se vám nabídka s přednastavenými zvuky, které můžete vybráním nastavit. Potvrzením tlačítka "**OK**" vybraný zvuk potvrdíte.

| ( Nastavení upozornění                          |                       | 3 1 a 🗎 3:37 |
|-------------------------------------------------|-----------------------|--------------|
| NASTAVENÍ UPOZORNĚNÍ                            | Zvuk                  |              |
| Oznámení 🗹                                      | Výchozí vyzváněcí tón | •            |
| Ztlumit                                         | Žádné                 | 0            |
| 1 h                                             | Adara                 | 0            |
| <b>Zvuk</b><br>Výchozí vyzváněcí tón (Proxima)  | Aldebaran             | 0            |
| Vibrace                                         | Alya                  | 0            |
| Místní okno oznámení                            | Antares               | 0            |
| Zobrazit místní okno pro nabízená 🗹<br>oznámení | Antimony              | 0            |
|                                                 | Arcturus              | 0            |
|                                                 | Argon                 |              |
|                                                 | Beat Box Android      |              |
|                                                 | Zrušit                | ок           |

### Dále je možné nastavit:

**Oznámení** – zda po příchodu SMS bude přehrán nebo nebude přehrán zvukové upozornění

**Ztlumit** – je možné na předem definovaný čas (1, 4, 8 hodin) od změny nastavení vypnout upozornění na příchozí SMS

| Ztlumit  |            |
|----------|------------|
| vypnuto  | 0          |
| 1 h      | ۲          |
| 4 hodiny | $\bigcirc$ |
| 8 hodin  | $\bigcirc$ |
| Zrušit   |            |

Vibrace – zaškrtnutím telefon po příchodu SMS nebo MMS zavibruje

**Místní okno oznámení** – zaškrtnutím telefon po příchodu SMS nebo MMS zobrazí oznámení o příchodu SMS nebo MMS

### 2.1.9 Vedle nastavení Oznámení je možné nastavit

**SMS povolenky** – používá se hlavně pro změnu Výchozí aplikace pro tvorbu a čtení SMS nebo MMS neboť jiné aplikace je možné stáhnout si z Obchodu Play

Textová zpráva (SMS) – další dodatečné nastavení SMS zpráv jako hlášení o doručení SMS zprávy

příjemci, Správa zpráv na SIM kartě, úprava nebo přidání přednastavených rychlých zpráv, určení místa kam se mají SMS ukládat

Multimediální zprava (MMS) – další dodatečná nastavení MMS zpráv jako hlášení o doručení SMS zprávy příjemci, skupinového odesílání MMS, požadavky na hlášení o přečtení a doručení, limity MMS zpráv

Obecné – obecné nastavení

| Obecná nastavení                                                                 |   |
|----------------------------------------------------------------------------------|---|
| Velikost písma zprávy<br>Použít systémovou velikost písma                        |   |
| Zobrazit e-mailovou adresu<br>Zahrnout e-mailovou adresu do<br>výsledků kontaktů |   |
| NASTAVENÍ ÚLOŽIŠTĚ                                                               |   |
| Smazat staré zprávy<br>Při dosažení limitu smazat staré zprávy                   |   |
| Limit textových zpráv<br>Počet zpráv v konverzaci: 10000                         |   |
| Limit multimediálních zpráv<br>Počet zpráv v konverzaci: 1000                    |   |
| NASTAVENÍ MOBILNÍHO VYSÍLÁNÍ                                                     |   |
| Mobilní vysílání<br>Nastavení vysílání buňky karty SIM                           |   |
| NASTAVENÍ SERVISNÍCH ZPRÁV                                                       |   |
| Povolit servisní zprávu                                                          | - |

Povolit pro příjem servisní zprávy

E

2.1.10 Klávesnice Emoji

Kliknutím na ikonu smajlíka

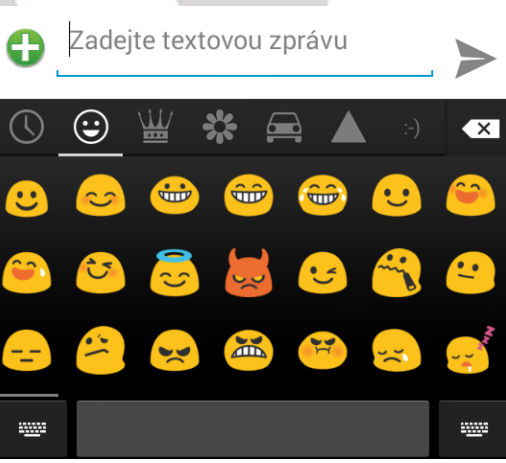

v otevřené klávesnici se zobrazí emotionikony.

~

# 2.2 Aplikace Lidé

Aplikace Lidé slouží pro třídění kontaktů a práci s nimi (zadávání, mazání apod.), zobrazení skupin kontaktů a oblíbených kontaktů. Řazení kontaktů probíhá od A do Z a pak čísla.

| <b>▲</b>        | 3G 📶 📶 🛑 18:37 |  |
|-----------------|----------------|--|
| * 2             | 202            |  |
| JÁ              | Kontakty: 6    |  |
| Nastavit profil |                |  |
| н               |                |  |
| Hasici          |                |  |
| к               |                |  |
| Kredit info     |                |  |
| Μ               |                |  |
| Mestska policie |                |  |
| Р               |                |  |
| Policie         |                |  |
| 0,              | <b>9</b> +     |  |
|                 |                |  |

### 2.2.1 Oblíbené kontakty

Aplikace volání automaticky nejčastěji volané kontakty zobrazuje na úvodní stránce.

| 🖻 🖬 🔍           | ൽ <b>ஒ<u>G</u> ₁13G ₁1</b> | 76% 🛑 14:44      |
|-----------------|----------------------------|------------------|
| Mobil<br>7 14   | :04                        | l                |
| AqqE<br>Mobil * | Michal<br>Mobil ① M        | Fomas<br>Aobil ① |
| Mobil           |                            |                  |
| Mobil           |                            |                  |
| Mobil           |                            |                  |
|                 |                            |                  |
| $\bigcirc$      |                            | :                |

# Kliknutí na tlačítko "**Nastavení"** zobrazíte další možnost nastavení oblíbených.

Vymazat často kontaktované

Nový kontakt

Osoby

Nastavení

### 2.2.2 Vyhledávání kontaktu

V otevřené aplikaci - klikněte na tlačítko a zadejte prvních pár písmen hledaného kontaktu Podporováno je vyhledávání podle prvního písmene.

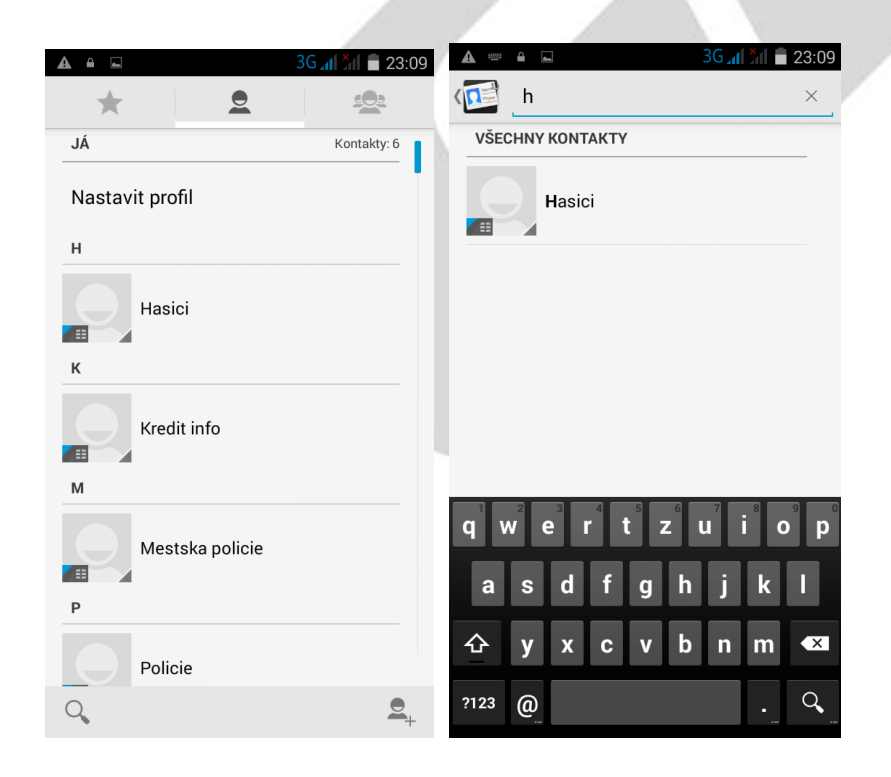

### 2.2.3 Funkce historie hovorů

### Vymazání záznamů o hovorech jeden po druhém

Jděte do rozhraní **"Historie**" o hovorech v aplikaci telefon viz bod. 2.3 Funkce volání. Klikněte na tlačítko **"Nabídky"** – vyberte funkci Smazat. Vyberte záznamy o hovorech, které chcete smazat - Klikněte na tlačítko **"OK**" v pravém horním rohu. A potvrďte **"OK**".

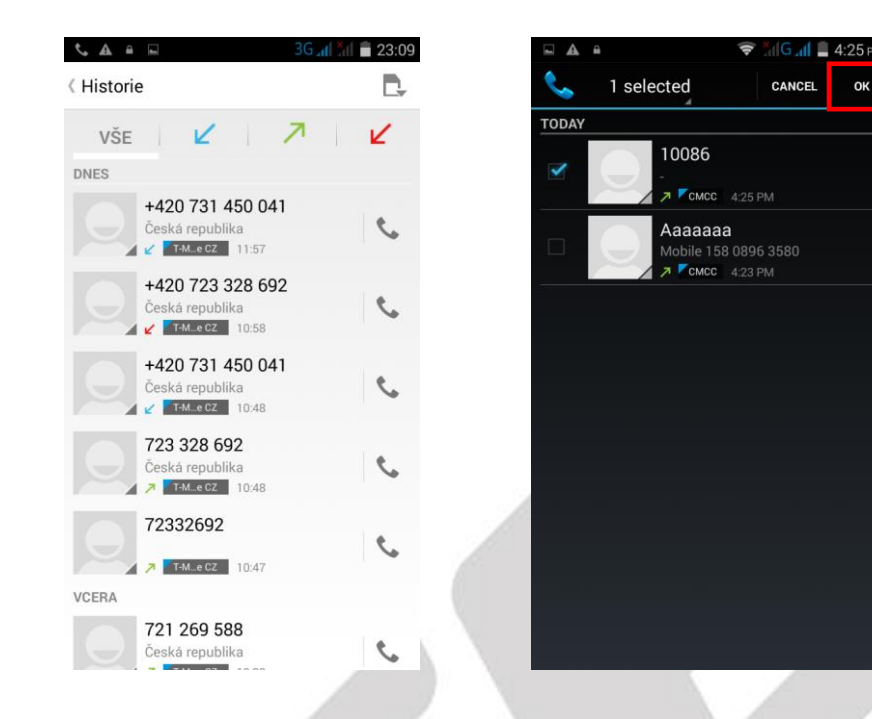

### Uložení kontaktu z Podrobnosti hovoru

Jděte na obrazovku s výpisem hovorů a pak do **"Podrobnosti hovoru"** - vyberte dané telefonní číslo a vyberte **"Přidat do kontaktů**". Telefonní číslo uložte pod již známý kontakt nebo zvolte **"Vytvořit nový kontakt**" ve spodní části displeje

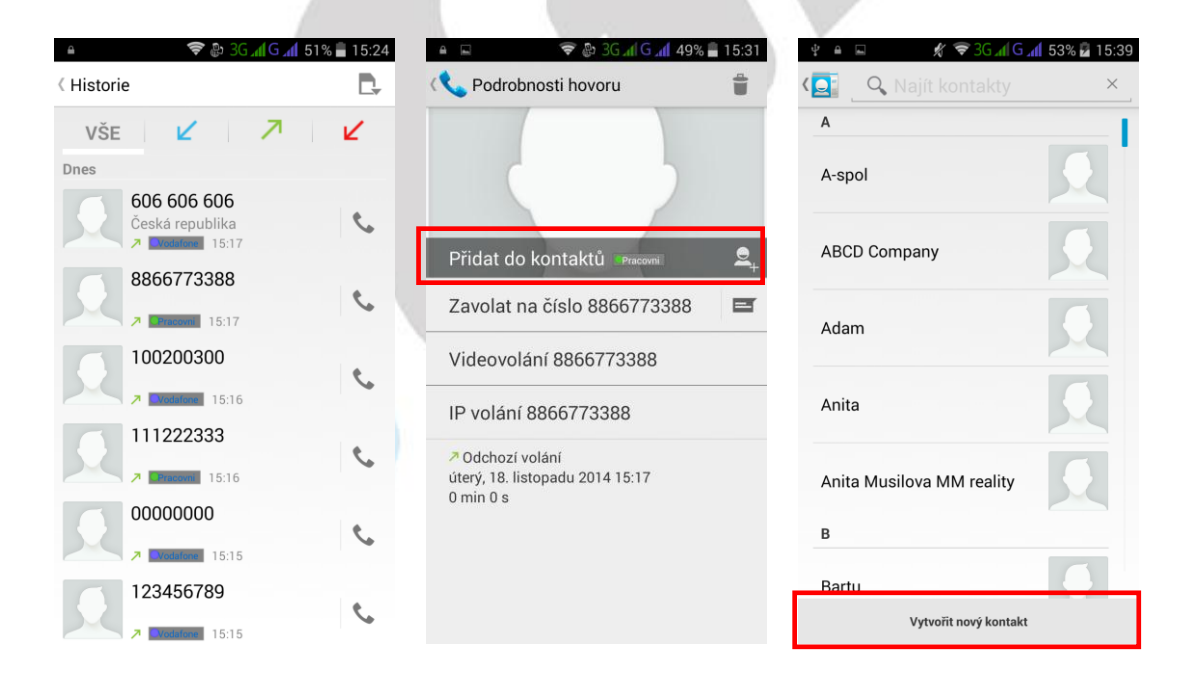

### 2.2.4 Funkce ID displej pro vytáčení a volání

Inteligentní automatické nabídnutí často volaných a používaných kontaktů vám ušetří mnoho času a vy můžete během chvilky spojit s nejčastěji používanými kontakty.

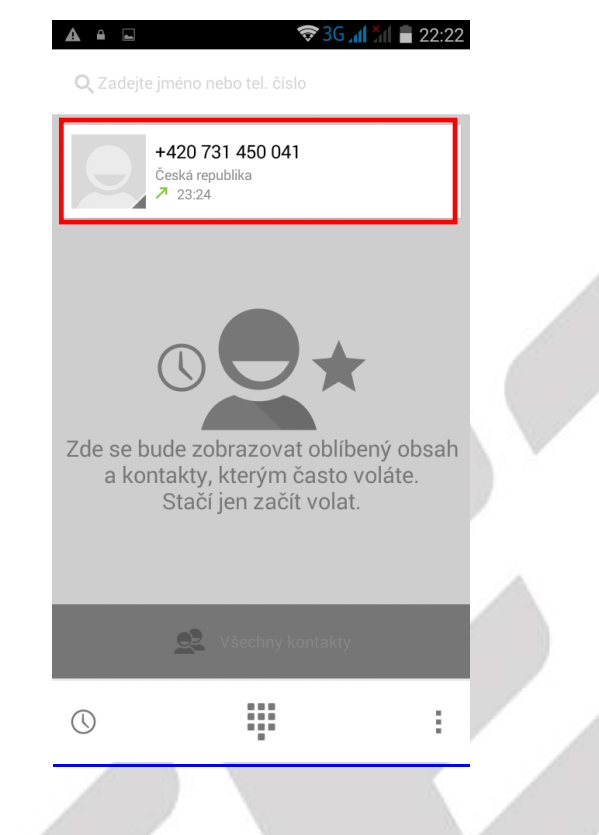

### 2.2.5 Funkce Vložit text / kopírovat

Dlouze přidržte požadovaný text. V horní liště zvolte s možností.

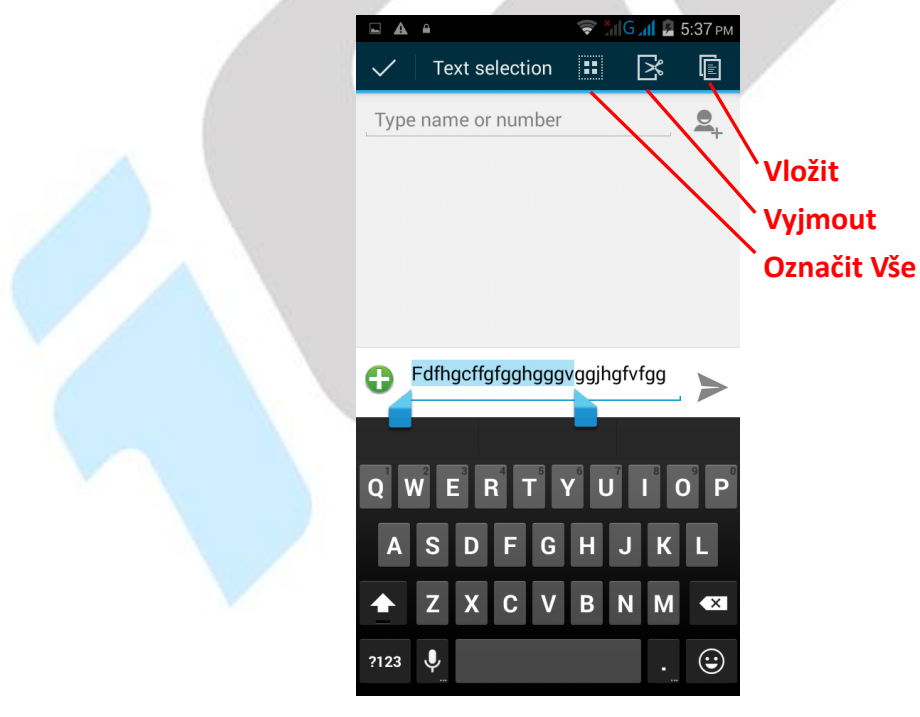

# 2.3 Funkce volání

Mobilní telefon obsahuje aplikaci pro volání "Telefon" najdete buď na hlavní obrazovce, nebo

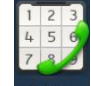

v seznamu aplikací. Klikněte na ikonu **Telefon** a spusťte aplikaci Telefon. Design ikonky aplikace se může lišit dle verze Androidu nebo použitého tématu.

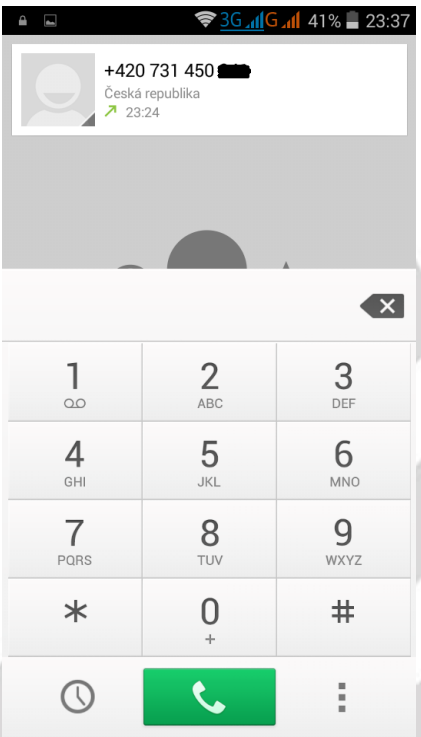

🙁 - tlačítko pro mazání napsaný čísel

- tlačítko pro zobrazení menu s historií telefonátů (přijaté, volané a zmeškané)

- tlačítko pro zahájení volání po zapsání telefonního čísla

- tlačítko pro přepnutí do aplikace Osoby anebo Telefonní paměť

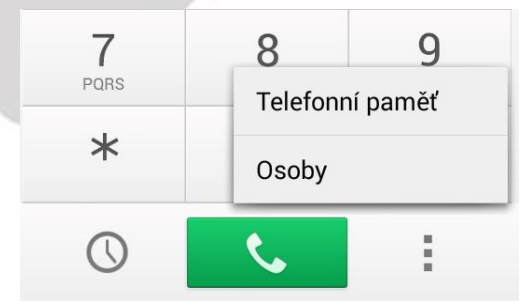

# 2.4. Zobrazení upozornění Androidu

Android v průběhu své činnosti zobrazuje různá upozornění a hlášení, která se postupně zobrazují v horní černé liště, na kterou klikněte a držte, tahem směrem dolů se černý pás začne posouvat směrem dolů. Stačí černý pás stáhnout do poloviny displeje, pak stačí pustit a černý pás dojede až dolů samovolně.

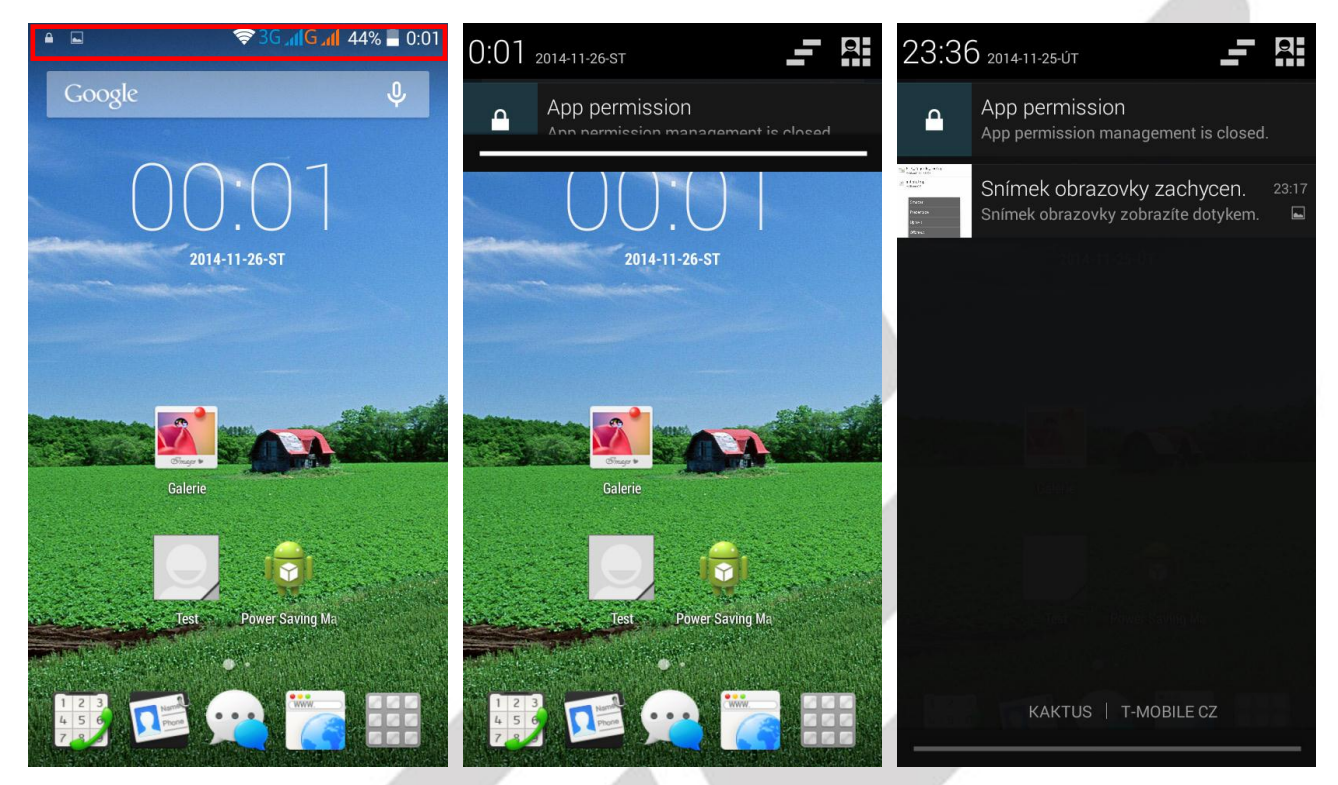

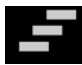

### - tlačítko pro rychlé smazání všech upozornění a zpráv.

Upozornění a zprávy, lze mazat také postupně a to tak, že kliknu na vybrané upozornění nebo hlášení a pohybem prstu doprava zprávu přesunu/smažu.

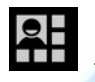

- tlačítko pro zobrazení rychlé volby nastavení telefonu.

# 2.5 Rychlá volba nastavení

Klikněte na horní černou lištu a držte, tahem směrem dolů se černý pás začne posouvat směrem dolů. Stačí černý pás stáhnout do poloviny displeje, pak stačí pustit a černý pás dojede až dolů samovolně.

Klikněte na tlačítko E. Zobrazí se vám rychlá volba pro nastavení telefonu jako Wi-Fi, Bluetooth, Režim v letadle, zvukové profily a další. Jednotlivé volby lze kliknutím na obrázek zapínat a vypínat. Delším podržením se přepnete přímo do podrobného nastavení dané položky.

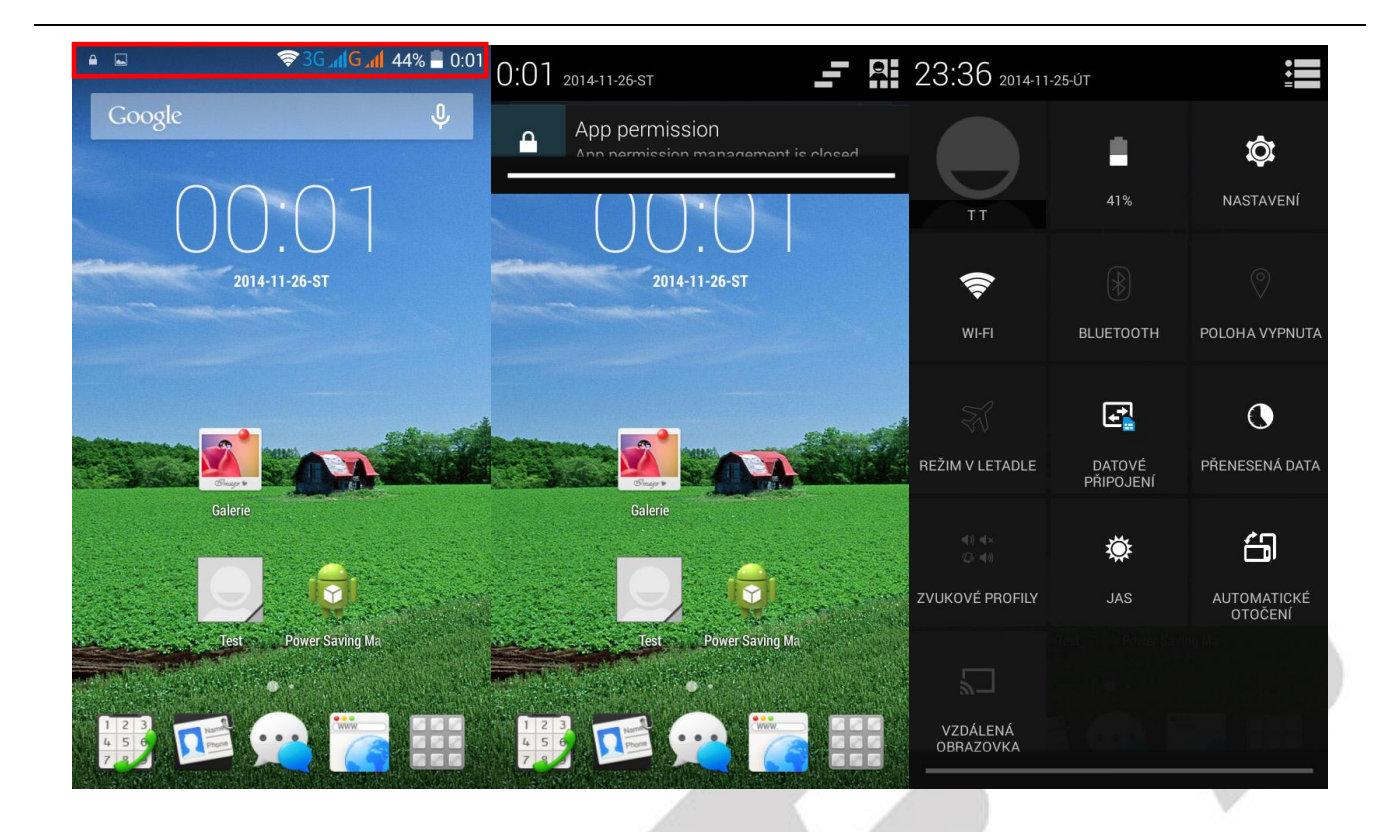

# 3. Funkce E-mailu

# 3.1 Konfigurace emailového účtu:

Jděte na obrazovku skupiny programů (aplikací) a vyberte aplikaci "**E-mail**". Zadejte e-mailovou adresu a heslo. Pokud systém automaticky rozpozná informaci o emailové adrese, dojde k automatické konfiguraci; pokud systém emailovou adresu nerozezná, bude požadovat, aby uživatel zadal IMAP emailovou schránku, nebo POP3 - vložte příslušné konfigurační informace.

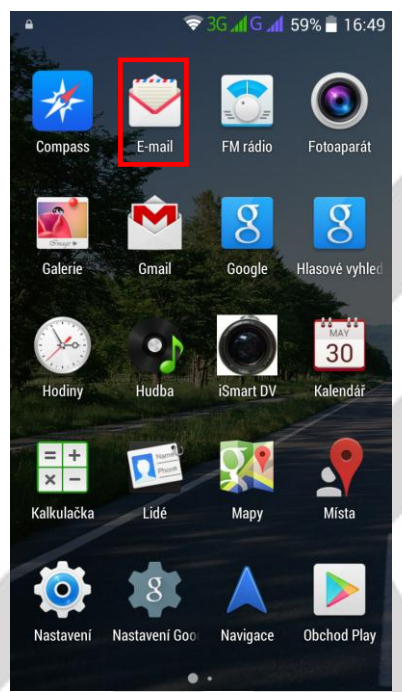

### Například:

E-mailová adresa: <u>mujemail@seznam.cz</u> Heslo:

# 3.2 Přidání více emailových účtů

Jděte na obrazovku skupiny programů (aplikací) a vyberte aplikaci "E-mail". Klikněte na tlačítko nabídky - vyberte funkci nastavení - vyberte funkci "Přidat účet"

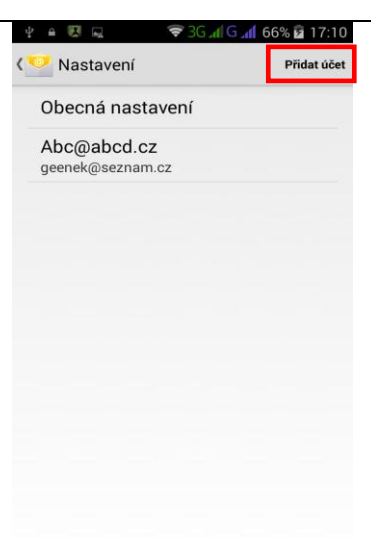

# 3.3 Smazání emailového účtu

•••

Jděte na obrazovku skupiny programů - vyberte aplikaci **"Email"** – Klikněte na tlačítko nabídky - vyberte funkci nastavení – vyberte daný účet, vyberte funkci **"Odstranit účet**" (Remove account) v dolní části obrazovky.

| Nastavení oznámení         E-mailová upozornění         Zaslat oznámení, když přijde e-mail         Vybrat vyzváněcí ťón (Proxima)         Vibrace         Nastavení serveru         Nastavení serveru         Vživatelské jméno, heslo a jiná nastavení serveru příchozí pošty         Uživatelské jméno, heslo a jiná nastavení serveru odchozí pošty         Nastavení odchozí pošty         Uživatelské jméno, heslo a jiná nastavení serveru odchozí pošty         Remove account | Nastavení oznámení                                                                              |
|----------------------------------------------------------------------------------------------------|-------------------------------------------------------------------------------------------------|
| E-mailová upozornění<br>Zaslat oznámení, když přijde e-mail         Vybrat vyzvánění<br>Výchozí vyzváněcí tón (Proxima)         Vibrace         Nastavení serveru         Nastavení příchozí pošty         Uživatelské jméno, heslo a jiná nastavení<br>serveru příchozí pošty         Nastavení odchozí pošty         Uživatelské jméno, heslo a jiná nastavení<br>serveru odchozí pošty         Remove account         Remove account                                                | E-mailová upozornění                                                                            |
| Vybrat vyzváněcí tón (Proxima)         Výchozí vyzváněcí tón (Proxima)         Vibrace         Nastavení serveru         Nastavení příchozí pošty         Uživatelské jméno, heslo a jiná nastavení serveru příchozí pošty         Uživatelské jméno, heslo a jiná nastavení serveru odchozí pošty         Uživatelské jméno, heslo a jiná nastavení serveru odchozí pošty         Remove account                                                                                      | Zaslat oznámení, když přijde e-mail                                                             |
| Vibrace         Nastavení serveru         Mastavení příchozí pošty         Uživatelské jméno, heslo a jiná nastavení serveru příchozí pošty         Dástavení odchozí pošty         Uživatelské jméno, heslo a jiná nastavení serveru odchozí pošty         Bremove account                                                                                                    | Vybrat vyzvánění<br>Výchozí vyzváněcí tón (Proxima)                                             |
| Nastavení serveru         Nastavení příchozí pošty         Uživatelské jméno, heslo a jiná nastavení serveru příchozí pošty         Nastavení odchozí pošty         Uživatelské jméno, heslo a jiná nastavení serveru odchozí pošty         Remove account                                                                                                    | Vibrace                                                                                         |
| Nastavení příchozí pošty         Uživatelské jméno, heslo a jiná nastavení serveru příchozí pošty         Nastavení odchozí pošty         Uživatelské jméno, heslo a jiná nastavení serveru odchozí pošty         Uživatelské jméno, heslo a jiná nastavení serveru odchozí pošty         Remove account                                                                                                    | Nastavení serveru                                                                               |
| Nastavení odchozí pošty<br>Uživatelské jméno, heslo a jiná nastavení<br>serveru odchozí pošty<br>Remove account<br>Remove account                                                                                                    | Nastavení příchozí pošty<br>Uživatelské jméno, heslo a jiná nastavení<br>serveru příchozí pošty |
| Remove account Remove account                                                                                                    | Nastavení odchozí pošty<br>Uživatelské jméno, heslo a jiná nastavení<br>serveru odchozí pošty   |
| Remove account                                                                                                    | Remove account                                                                                  |
|                                                                                                    | Remove account                                                                                  |
|                                                                                                    |                                                                                                 |

# 4. Funkce plochy

# 4.1 Běžné funkce plochy

Hlavní obrazovka s mnoha programy (aplikacemi) – Aplikace lze umístit na jednu z hlavních obrazovek telefonu dlouhým přidržení vybrané aplikace a puštěním na preferovaném místě.

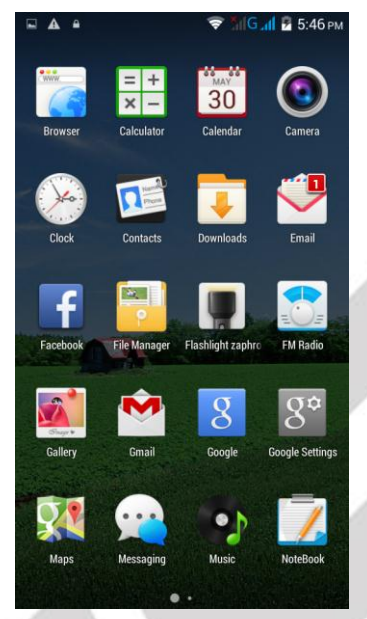

### 4.2 Hlavní obrazovka

### 4.2.1 Změna Tapety na plochu

V prostoru plochy dlouze stiskněte displej, funkce klávesových zkratek - vyberte funkci "**Tapety**". Z nabídky vyberte požadovaný obrázek a zvolte možnost "**Nastavit tapetu**".

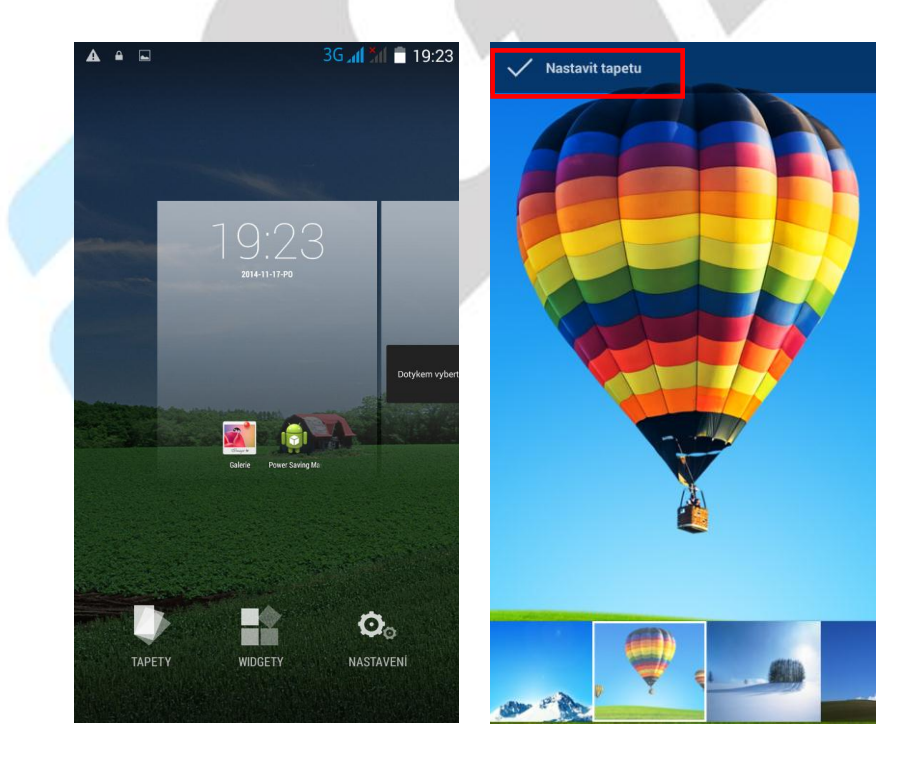

### 4.2.2 Složka aplikací

V prostoru hlavní obrazovky můžete spojit více aplikací do jedné složky. Složku vytvoříte přesunutím jedné aplikace na druhou.

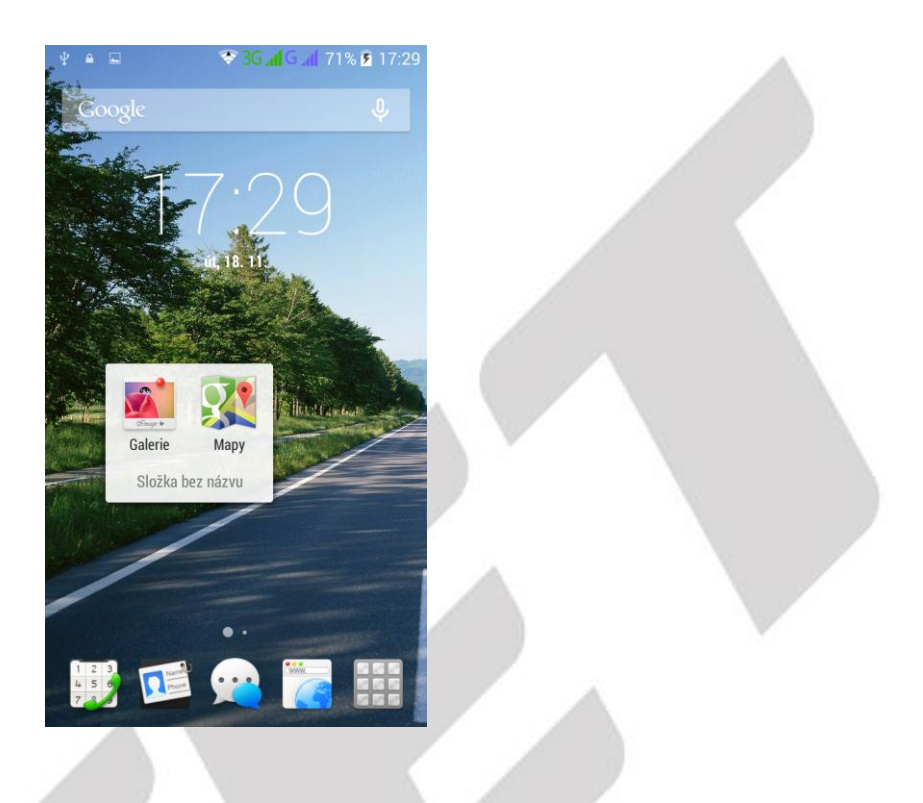

### 4.2.3 Změna názvu složky

Kliknutím na text "Složka bez názvu" můžete změnit pojmenovaní dané složky.

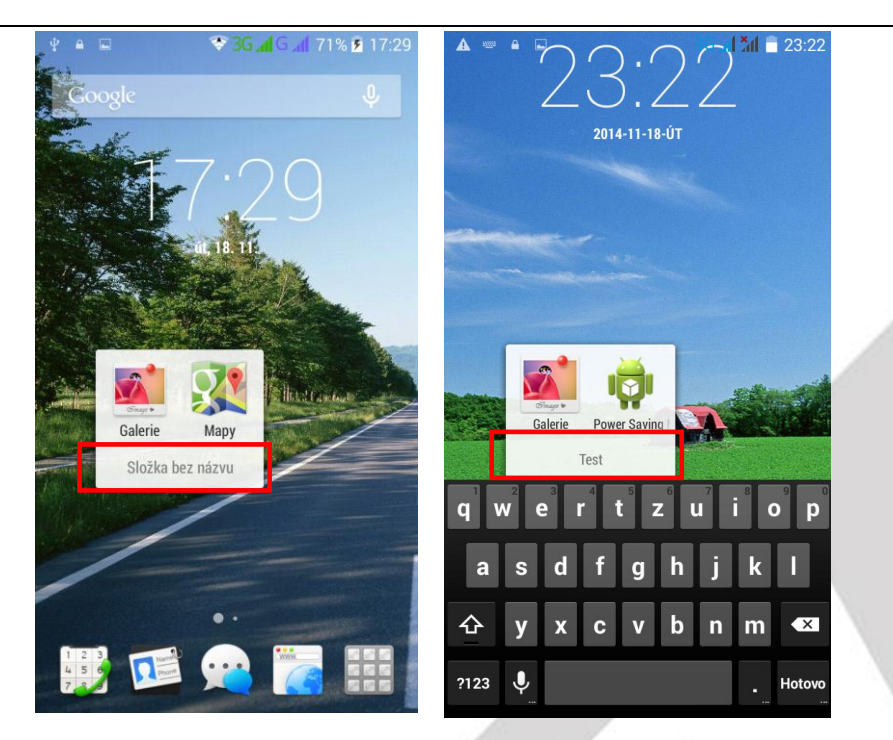

### 4.2.4 Přidání vašich kontaktů na plochu pro rychlé vytáčení

Dle postupu "**Přidání Widgetů**" přejděte na seznam widgetů, zde najděte widget "**Kontakt**" a dlouhý podržením ho přidáte na vybrané místo na ploše. Následně se otevře okno pro přidání kontaktu pro rychlé vytáčení. Vyhledejte si potřebný kontakt a klikněte na něj, automaticky se přiřadí. Na hlavní ploše tak máte ikonku se jménem kontaktu, kliknutím na ikonku se zobrazí okno s volbou volání nebo psaní SMS.

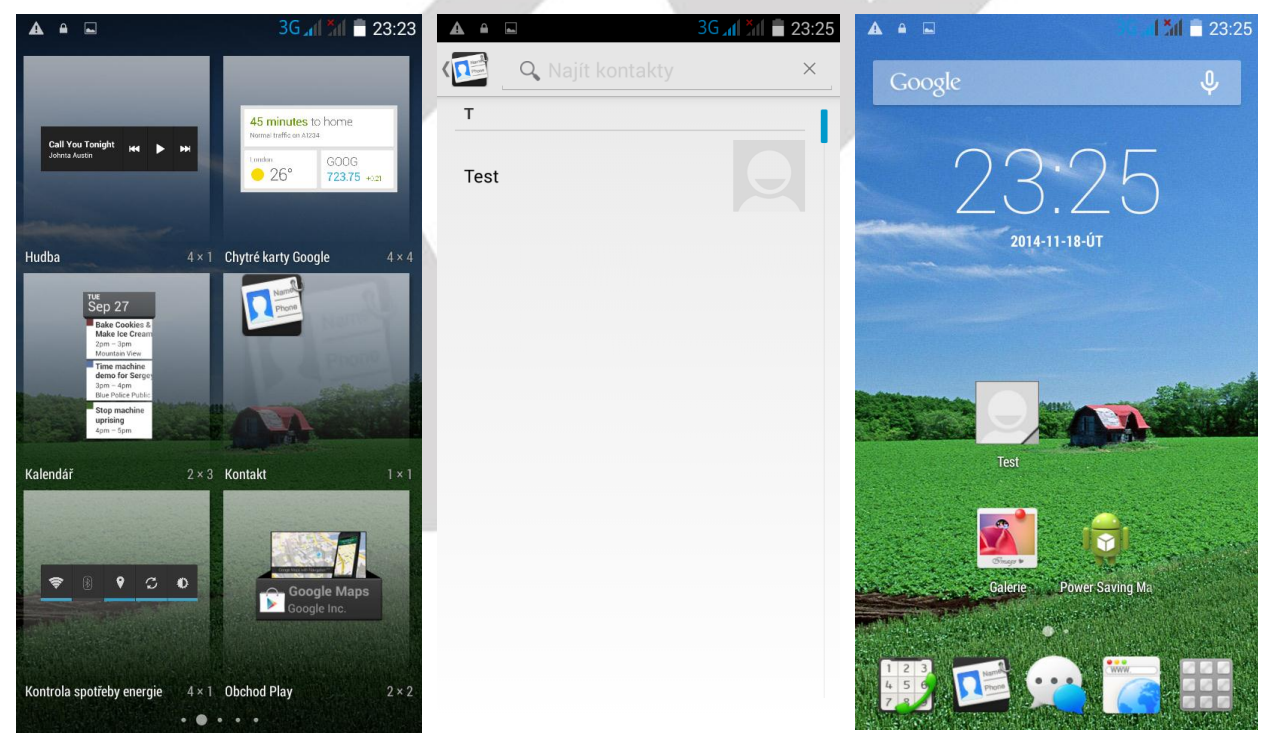

### 4.2.5 Přidání adresy URL na plochu

Dle postupu "**Přidání Widgetů**" přejděte na seznam widgetů, zde najděte widget "Záložka" a dlouhý podržením ho přidáte na vybrané místo na ploše.

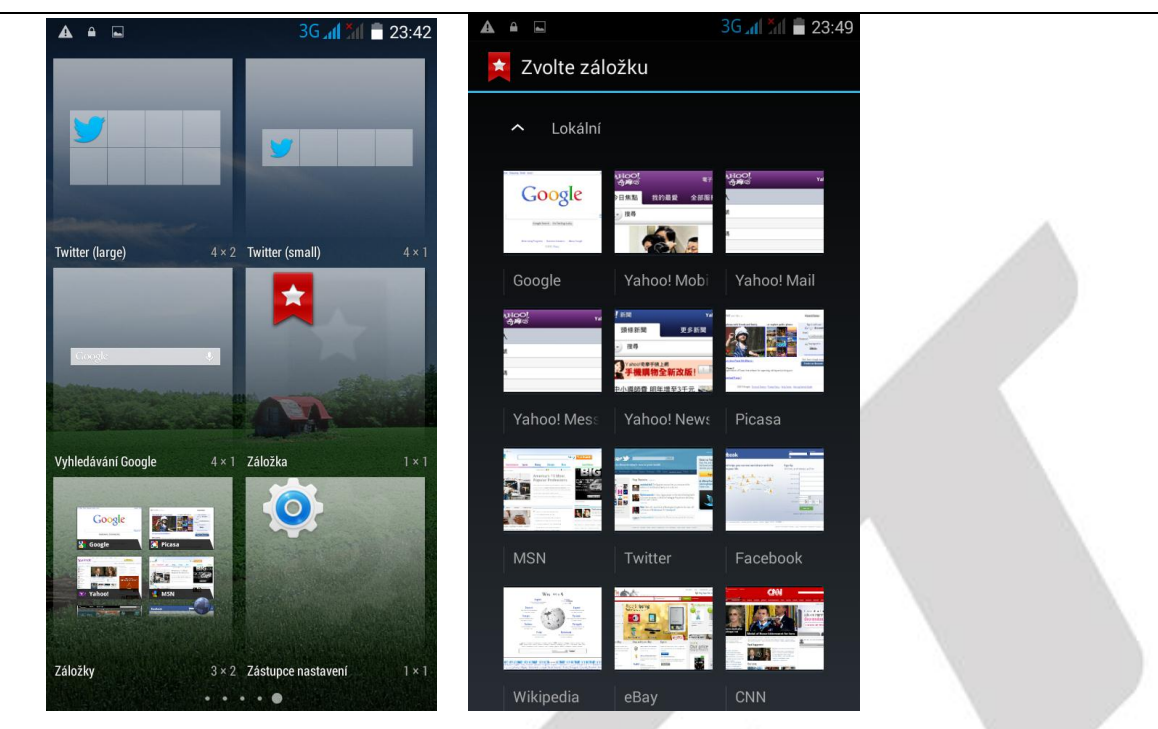

### 4.2.6 Přidání seznamu skladeb na plochu

Dle postupu "**Přidání Widgetů**" přejděte na seznam widgetů, zde najděte widget "**Hudba**" a dlouhý podržením ho přidáte na vybrané místo na ploše.

|   |                                                                                                    | In In Sc                                                                  | 23:43       |
|---|----------------------------------------------------------------------------------------------------|---------------------------------------------------------------------------|-------------|
| 4 | Call You Tonight isse<br>Johna Austin                                                                                                    | 45 minutes to home<br>Name traft of Adda<br>(network)<br>26° GOO<br>723.7 | 3<br>5 +(a) |
| 1 | Hudba                                                                                                    | 4 × 1 Chytré karty Google                                                 | 4 × 4       |
|   | te Sep 27<br>Sep 27<br>Mais is de Coalier is<br>Mais is de Coalier is<br>Manatas vin<br>denn is de Coalier is<br>Manatas vin<br>denn is de Coalier is<br>denn is de Coalier<br>denn is de Coalier<br>denn is de Coalier<br>denn is de Coalier<br>denn is de Coalier<br>denn is de Coalier<br>de Coalier<br>de Coalier<br>de Coalier is<br>de Coalier is<br>de |                                                                           |             |
|   | Kalendář                                                                                                    | 2×3 Kontakt                                                               | 1×1         |
|   | <b>•</b> 8 • 3                                                                                                    | O<br>Google Ma<br>Google Inc                                              | Ps          |
|   |                                                                                                    |                                                                           | A SHOW      |

Obdobným postupem můžete přidat jakékoliv widgety ze seznamu widgetů. Další widgety je možné stáhnout s Obchodu Play.

### 4.2.7 Vymazání přidaných widgetů a aplikací na ploše

Dlouhým stisknutím vyberte požadovaný widget nebo aplikaci určenou ke smazání. V horní části uprostřed se zobrazí ikona koše. Tažením vybrané aplikace směrem ke koši a následným puštěním aplikace, jakmile koš zčervená, dojde ke smazání widgetu nebo aplikace. Aplikace ani widget však

z telefonu smazána trvale, dále je možné přidat widget ze seznamu widgetů a aplikaci ze seznamu aplikací.

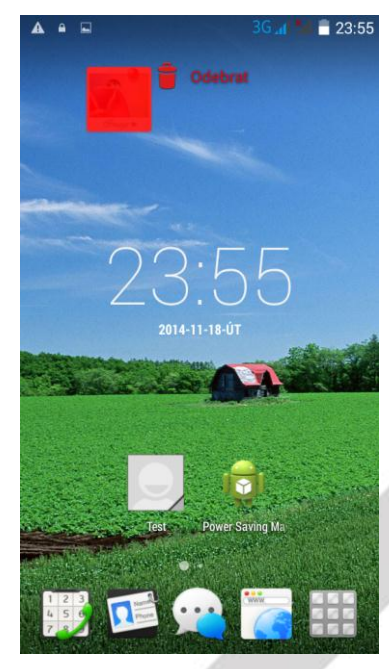

# 5. Funkce bezdrátového tisku

Pro tisk fotografií, dokumentů nebo webových stránek můžete použít Google Cloud Print to Print "galerie-vyberte jeden obrázek – nabídka – tisk - nastavit účet Google - vyberte "Vytisknout /uložit jako PDF"

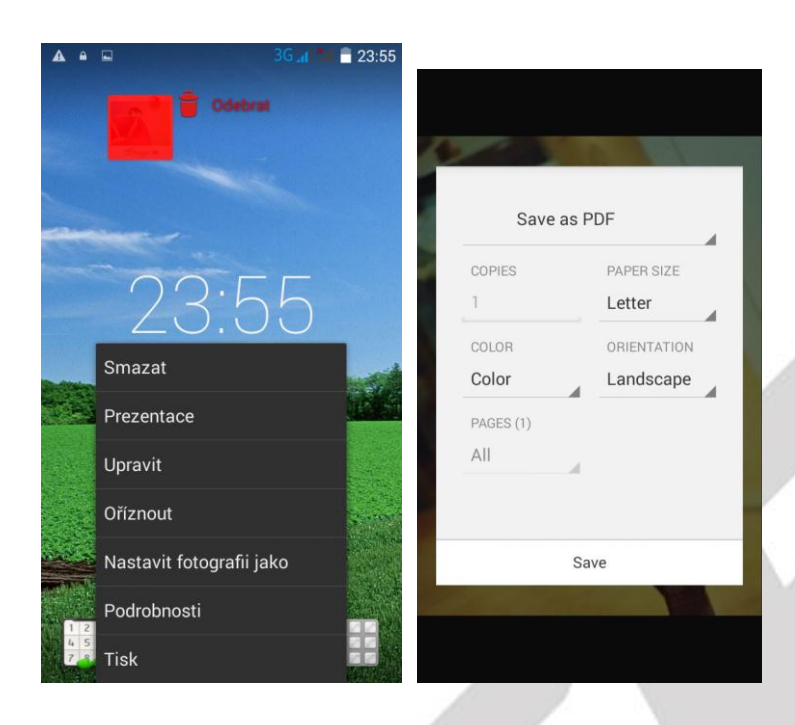

# 6. Nastavení telefonu

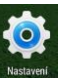

V seznamu aplikací vyberte ikonu s názv nastavení telefonu.

s názvem "Nastavení", pod kterou se skrývá kompletní

### 6.1 Správa SIM

Vyberte "Nastavení" – "Správa SIM".

V části "**Správa SIM**" se zobrazují vložené SIM karty v telefonu. Posunutím modrého obdélníku můžete jednotlivé SIM karty zapínat nebo vypínat. Kliknutím na SIM kartu operátora upravíte název SIM karty (pro lepší orientaci doporučujeme změnit), zadáte telefonní číslo SIM karty, nastavíte podbarvení SIM karty atd.

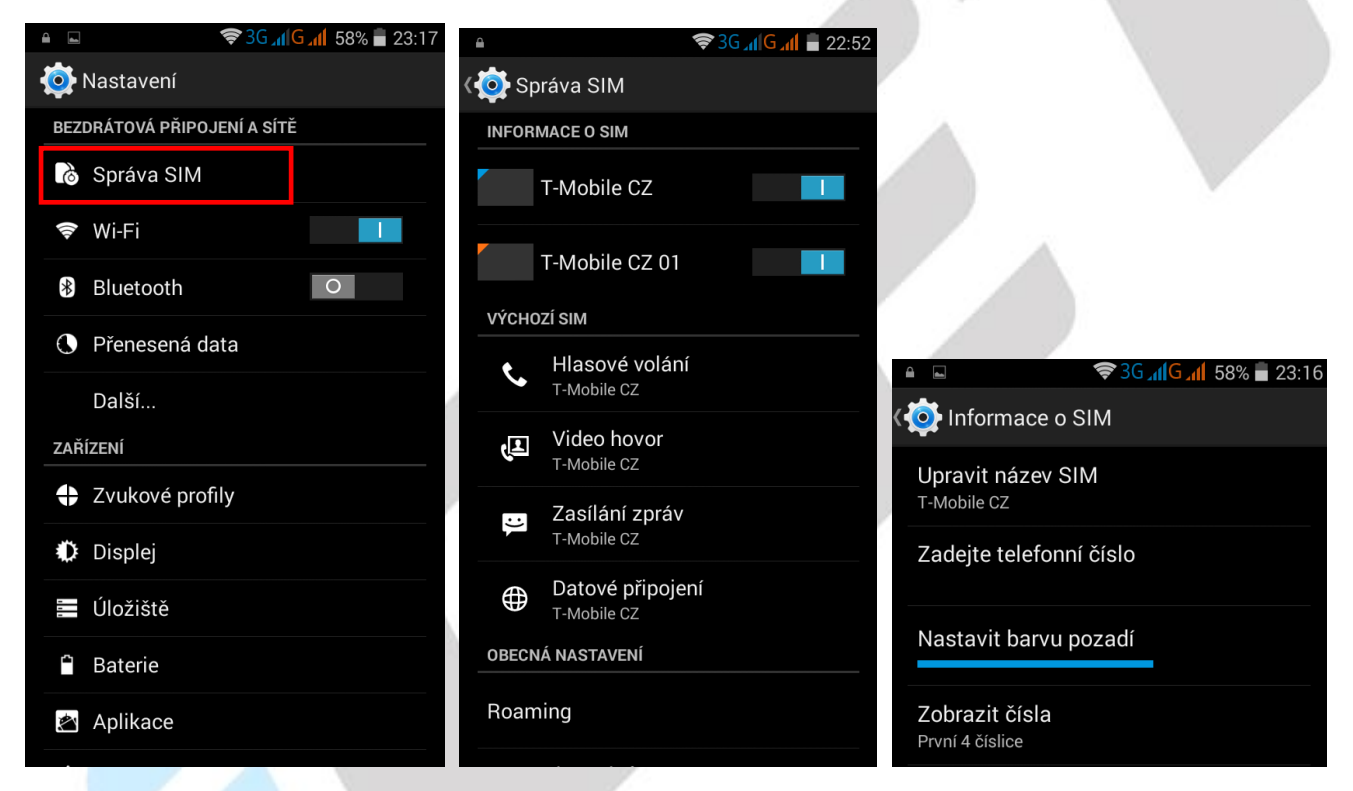

V části Výchozí SIM můžete pro jednotlivé činnosti přiřadit výchozí SIM karty nebo nastavit, že se telefon musí dotázat, která SIM karta bude použita např. pro volání. Pro datové připojení je možné vždy používat pouze jednu přednastavenou SIM kartu nebo žádnou.

| Datové připojení |   |  |  |  |
|------------------|---|--|--|--|
| T-Mobile CZ      | ٢ |  |  |  |
| T-Mobile CZ 01   | 0 |  |  |  |
| Vypnuto          | 0 |  |  |  |
| Zrušit           |   |  |  |  |

V části "**Obecná nastavení"** – "**Roaming"** lze nastavit připojení k datovým službám pomocí roamingu v zahraničí a upozornění na možnost roamingu v zahraničí.

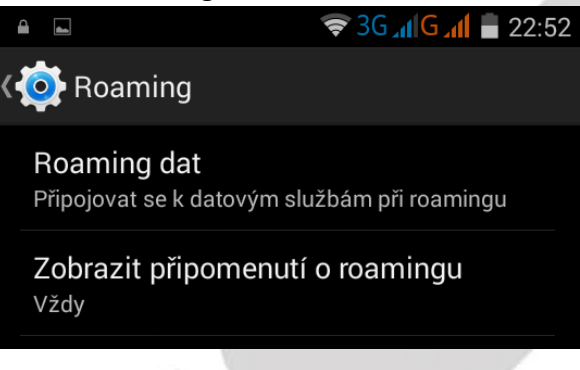

# 6.2 Wi-Fi

V "**Nastavení**" posuňte obdélník s kolečkem doprava tj. do polohy zapnuto u položky "**Wi-Fi**" a klikněte na řádek s textem Wi-Fi. Následně se dostanete do "podmenu", kde se zobrazí všechny okolní Wi-Fi sítě. Vyberte si preferovanou Wi-Fi sítč. V otevřeném okně následně zadejte heslo. Zaškrtnutím položky Zobrazovat heslo si může zkontrolovat, že zadané heslo je v pořádku. Kliknutím na tlačítko Připojit dojde k připojení na vybranou Wi-Fi sítč. V případě že, jste zadali heslo špatně je možné opětovným vybráním Wi-Fi sítě smazat zadané heslo tak, že kliknu na tlačítko "**Odstranit**".

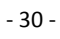

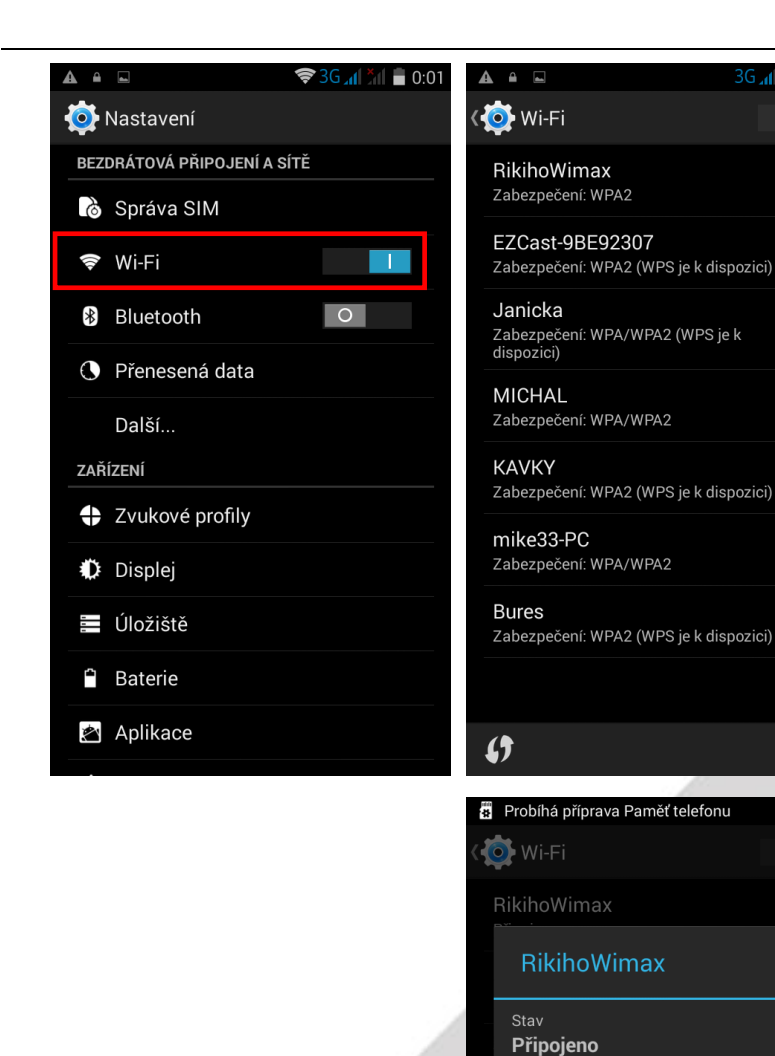

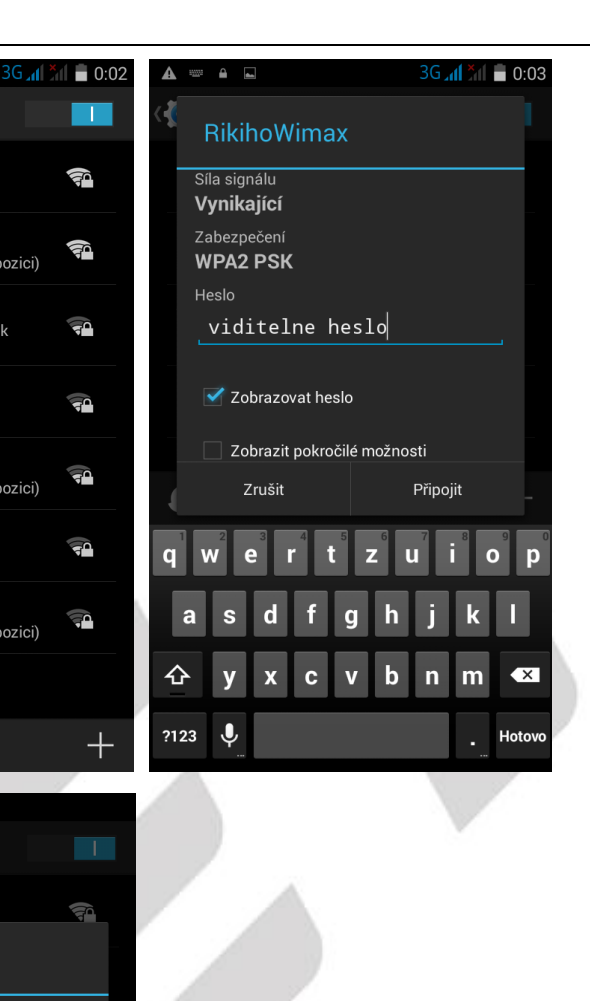

### 6.3 Bluetooth

V "**Nastavení**" posuňte obdélník s kolečkem doprava tj. do polohy zapnuto u položky "**Bluetooth**" a klikněte na řádek s textem Bluetooth. Následně se dostanete do "podmenu", kde je nejdříve nutné kliknout na řádek s názvem telefonu a textem "Neviditelné pro ostatní zařízení Bluetooth" tak, aby se text změnil na Viditelné pro všechna okolní zařízení Bluetooth. Poté můžete vyhledat ostatní zařízení v okolí pomocí kliknutí na tlačítko "**Hledání zařízení**". Všechna nalezená zařízení se zapnutým Bluetooth zobrazí v části Dostupná zařízení. Kliknutím na vybrané zařízení je možné začít párování s druhým zařízením, na kterém je nutné obdobně nastavit viditelnost pro všechny zařízení.

Síla signálu **Dobrá** 

135Mbps Zabezpečení WPA2 PSK Adresa IPv4 192.168.10.113 Adresa IPv6

fe80::32aa:bdff:fee0:462

Odstranit

-

7rušit

APPI CZ

()

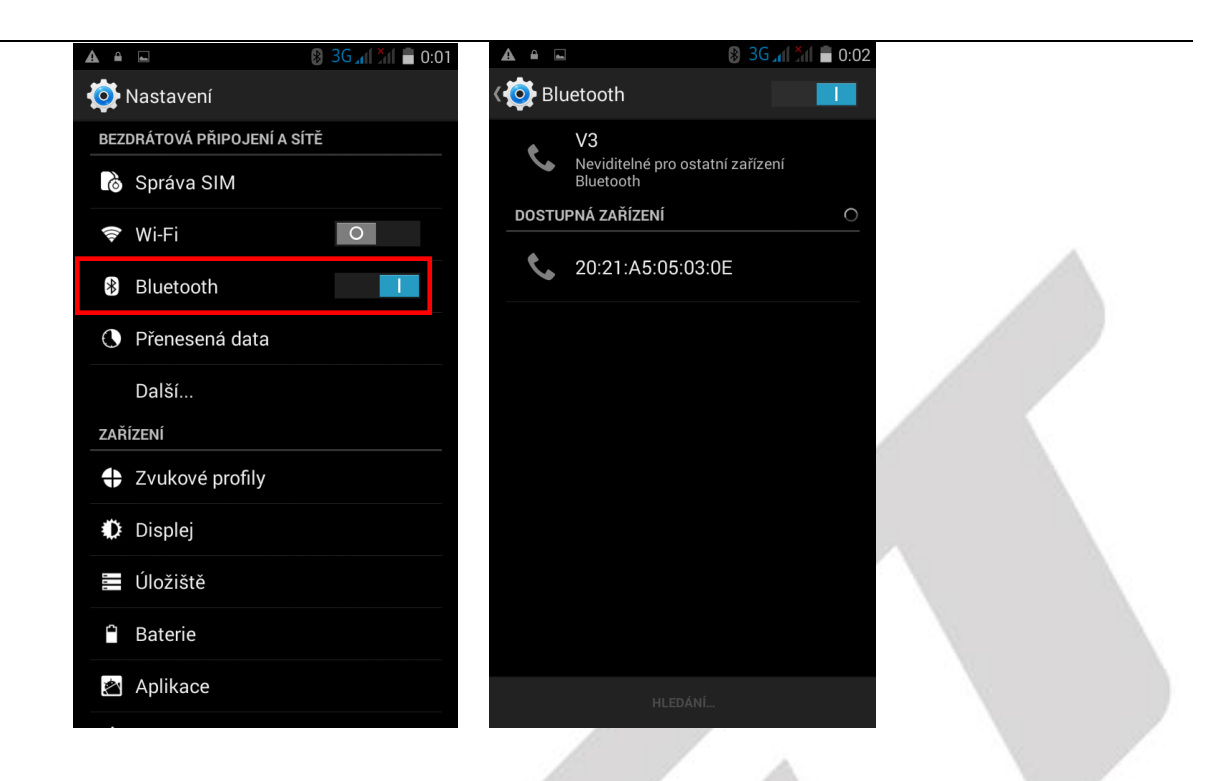

# 6.4 Přenesená data

V části **"Přenesená data**" můžete sledovat na grafu čerpání datového tarifu. Lze i zde "Mobilní datové přenosy" vypnout nebo zapnout. Nejdůležitější funkcí je možnost nastavení limitu pro mobilní data. Zaklikněte **"Nastavit limit mobilních dat**" následně pak na grafu tažením jednotlivých limit můžete nastavit upozornění na skoro vyčerpání mobilních dat a limit, kdy budou mobilní data zakázána. Kliknutím na položku **"Cyklus počítání dat**" nastavíte odkdy dokdy, se budou mobilní data počítat. Cyklus by měl korespondovat s nastavením vašeho datového tarifu u mobilního operátora.

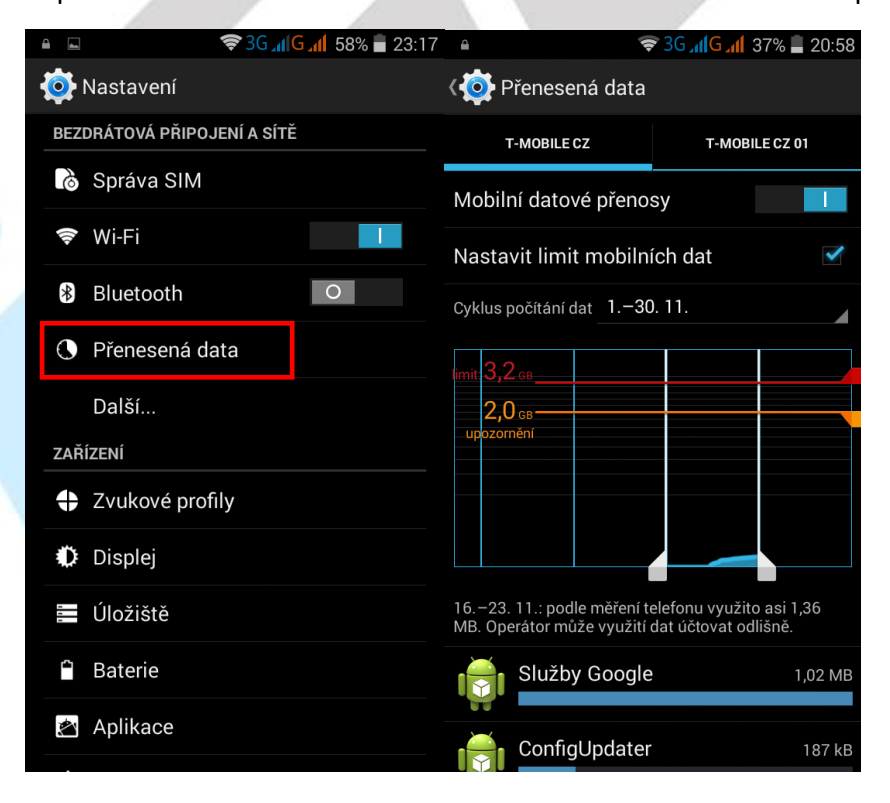

# 6.5 Další

V části "Další" je možné nastavit některé funkce, které se již nevešli do jiných částí.

**Režim V letadle** – režim, používaný hlavně pro letadla, kdy jsou vypnuta všechny vysílací a přijímací části mobilního telefonu (Wi-Fi, 3G, připojení k síti operátora, Bluetooth atd.).

Výchozí aplikace SMS – slouží pro nastavení aplikace, která bude využita pro čtení a odesílaní SMS a MMS. Další podobné aplikace jako předinstalovaná a přednastavená, je možné stáhnout z Obchodu Play.

**Tethering a přenosový hotspot** – zde je možné nastavit sdílení 3G internetu s dalšími Wi-Fi zařízeními, která se mohou připojit k telefonu atd.

**Síť VPN** – pomocí virtuálních privátních sítí (VPN) se můžete připojit k zabezpečeným sítím, i když jste na cestách nebo mimo svoji zabezpečenou síť.

Pokud používáte tablet s více uživateli, může nastavení pro sítě VPN upravit pouze vlastník.

**Mobilní sítě** – pod položkou se skrývá další "podmenu", kde je opět možné přenastavit 3G datové připojení tj. zvolit výchozí SIM kartu, povolit 3G, nastavit režim sítě zda preferovat 2G nebo pouze 3G, různé předvolby pro jednotlivé zahraniční operátory, atd.

| <b>A</b> |                        | 🚯 3G 📶 🎽 🛑 0:01 | í |                                                | <b>╤</b> 3G <mark>⊿(G ⊿(</mark> 31% | 21:15 |
|----------|------------------------|-----------------|---|------------------------------------------------|-------------------------------------|-------|
| Ø        | Nastavení              |                 | < | 这 Bezdrátová př                                | ipojení a sítě                      |       |
| BE       | ZDRÁTOVÁ PŘIPOJENÍ A S | ÍTĚ             |   | Požim V lotadla                                |                                     |       |
| 2        | Správa SIM             |                 |   | Rezim v letaule                                |                                     |       |
| 111      | ▶ Wi-Fi                | 0               |   | Výchozí aplikace<br>SMS a MMS                  | SMS                                 |       |
| *        | Bluetooth              |                 |   | Tethering a prend                              | osný hotspot                        |       |
| C        | Přenesená data         |                 |   |                                                |                                     |       |
|          | Další                  |                 |   | Sit VPN                                        |                                     |       |
| ZA       | ŘÍZENÍ                 |                 |   | Mobilní sítě                                   |                                     |       |
| 4        | Zvukové profily        |                 |   |                                                |                                     |       |
| ¢        | Displej                |                 |   | Sdílení Windows PC ir<br>prostřednictvím kabel | nternetu<br>u USB                   |       |
| -        | Úložiště               |                 |   |                                                |                                     |       |
| 4        | Baterie                |                 |   |                                                |                                     |       |
| ¢,       | Aplikace               |                 |   |                                                |                                     |       |
|          |                        |                 |   |                                                |                                     |       |

# 6.6 Zvukové profily

V části **"Zvukové profily**" si nastavíte veškeré zvuky pro vyzvánění a chování telefonu. Telefon může mít nastaven pro jednotlivé situace svůj zvukový profil.

**Obecný** – obecný profil pro každodenní použití.

Tichý režim – v tomto režimu je vyzvánění nastaveno na minimum resp. je vypnuto.

Schůze – v tomto režimu, jsou nastaveny pouze vibrace.

Venku – v tomto režimu jsou nastaveny vibrace a hlasitost telefonu na maximum.

V případě, že vám ani jeden z profilů nevyhovuje, můžete si nastavit svůj vlastní profil tak, že kliknete na tlačítko dole vlevo, zadáte název nového profilu a potvrdíte. Nový profil se zobrazí nahoře v sekci

VLASTNÍ PROFILY. Po kliknutí na tlačítko nastavení, si nastavíte požadované chování telefonu.

Kliknutím na tlačítko 🐱 se všechny nastavené věci vyresetují/smažou.

V obecném profilu je možné po kliknutí na tlačítko

nastavení změnit jednotlivé parametry: Vibrace – zaškrtnutím nebo odškrtnutím zapnete nebo vypnete vibrace pro příchozí volání. Hlasitost – složí pro nastavení hlasitosti vyzvánění, oznámení a budíku.

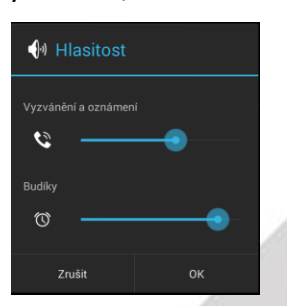

Vyzváněcí tón hlasového volání – zde nastavíte výchozí vyzváněcí tón, když vám někdo volá.

Vyzváněcí tón videovolání – zde nastavíte výchozí vyzváněcí tón pro videohovory.

Výchozí zvuk oznámení – zde nastavíte výchozí zvuk oznámení jako např. SMS.

Tóny při dotyku číselníku – zaškrtnutím potvrdím, že při dotyku na volací klávesnici se bude ozývat zvuková signalizace.

Zvuky při dotyku – zaškrtnutím potvrdím, že při dotyku na displej se ozve zvukový signál.

Zvuk uzamčení obrazovky - zaškrtnutím potvrdím, že se při zamknutí telefonu ozve zvukový signál.

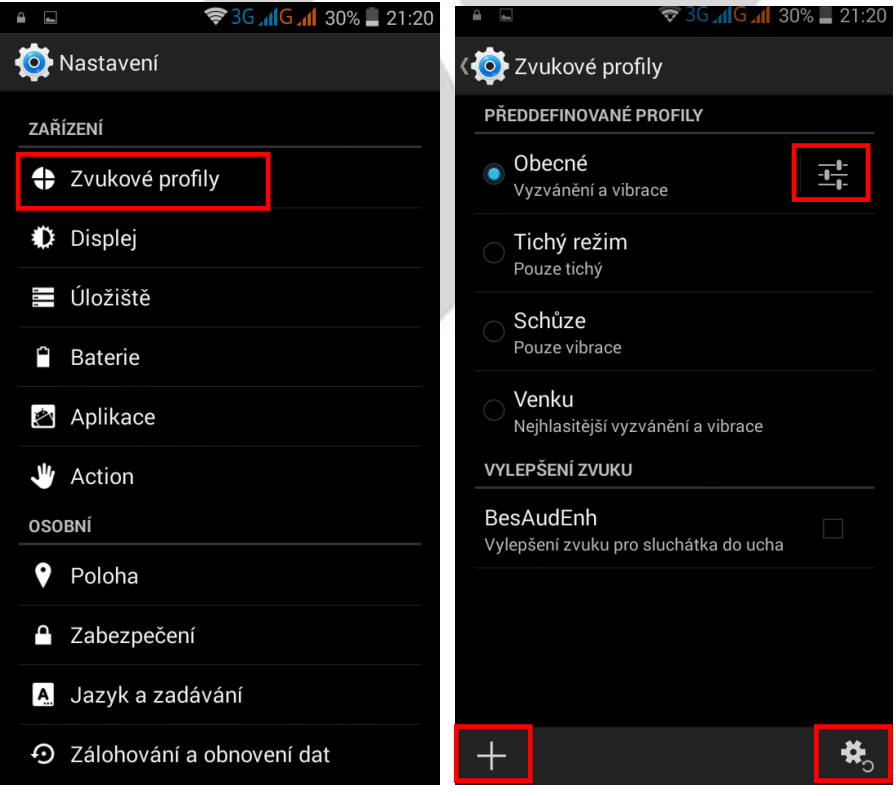

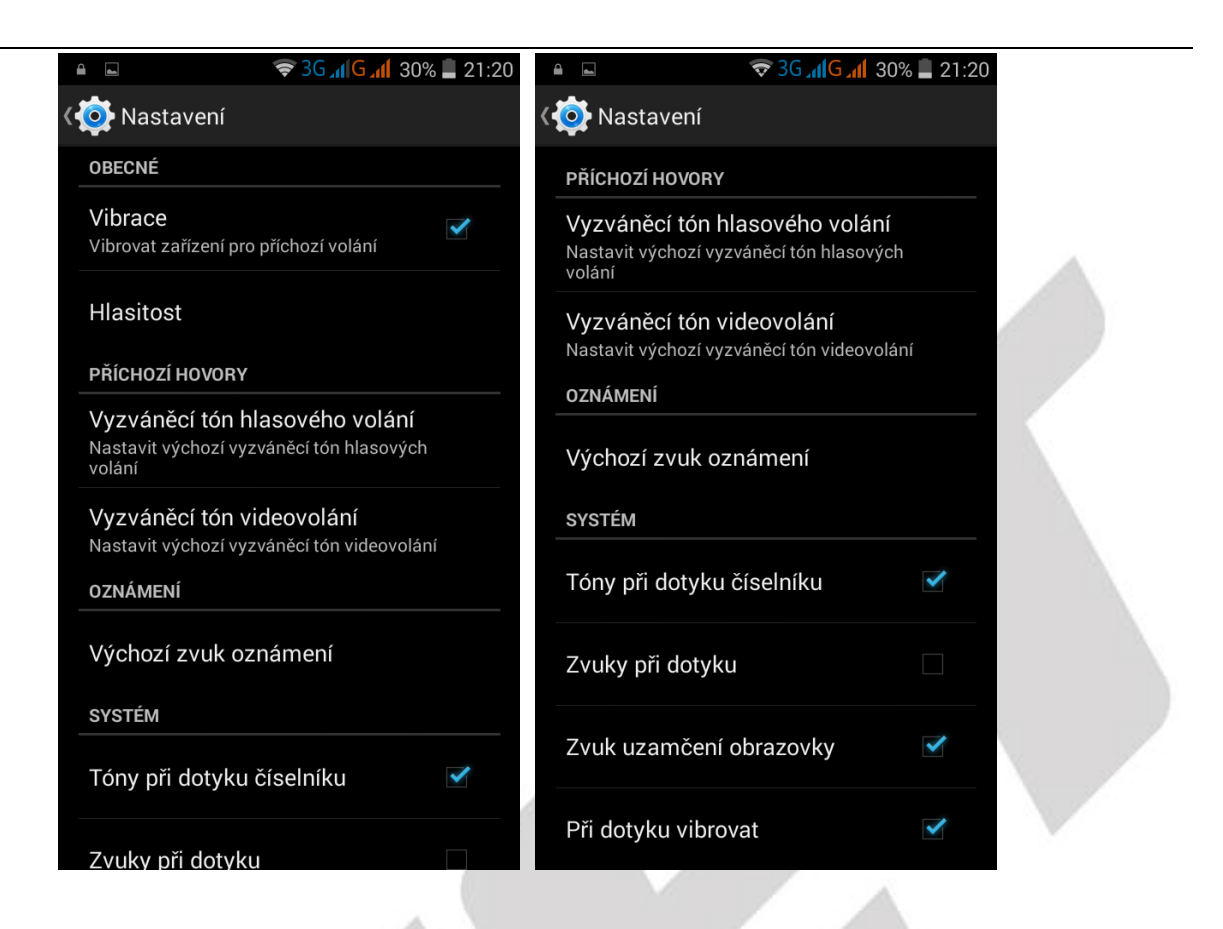

# 6.7 Displej

Vyberte "Nastavení" – "Displej".

**Zamknutá obrazovka – oznámení** – potvrzením se veškerá oznámení (SMS, volání apod.) zobrazují i na zamknuté obrazovce.

Tapeta – výběr tapety na pozadí displeje.

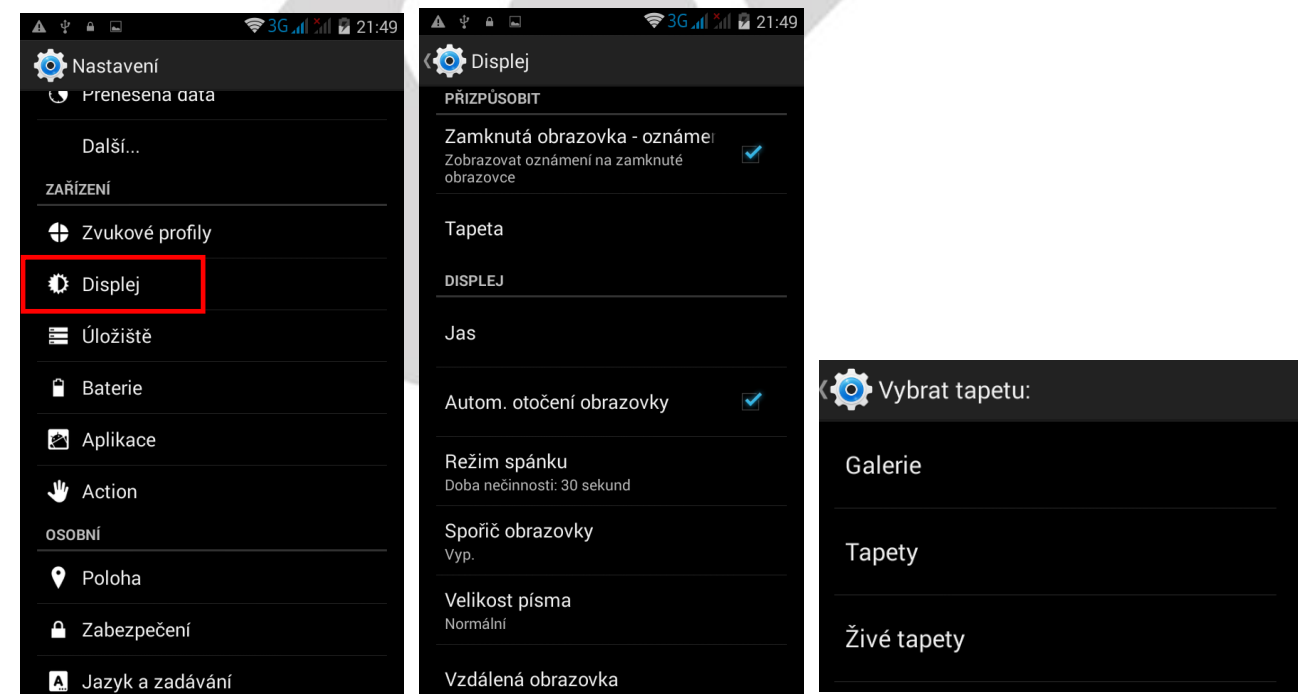

Jas – nastavení jasu obrazovky buď automaticky dle prostředí, nebo dle preferencí.

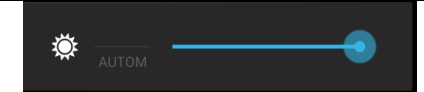

Režim spánku – nastavení zhasínaní displeje při nečinnosti

**POZOR**: Při nastavení dlouhé doby vypínání displeje má velký vliv na výdrž baterie tj. ta se zkracuje.

| ▲ 🖞 🖬 🖬<br>< 🔯 Displej | 🗢 3G ╥ 🥍 🖥 21:4 |                |  |
|------------------------|-----------------|----------------|--|
| Režim spái             | nku             |                |  |
| 15 sekund              | 0               |                |  |
| 30 sekund              |                 |                |  |
| 1 minuta               |                 | Volikost písma |  |
| 2 minuty               |                 |                |  |
| 5 minut                |                 | Malé           |  |
| 10 minut               |                 | Normální       |  |
| 30 minut               |                 | Velké          |  |
| Nikdy                  |                 |                |  |
|                        | Zrušit          | Velmi velké    |  |
| Vzdálená obraz         | ovka            | Zrušit         |  |

Velikost písma – preferované písmo v nastavení v Androidu.

# 6.8 Úložiště

V položce **"Uložiště**" můžete vidět zbývající volnou paměť a již využitou paměť telefonu či paměťové karty.

Zároveň zde můžete zvolit preferované uložiště a odpojit či formátovat paměťovou kartu (microSD). Vyberte "**Nastavení"** -> "**Uložiště"** 

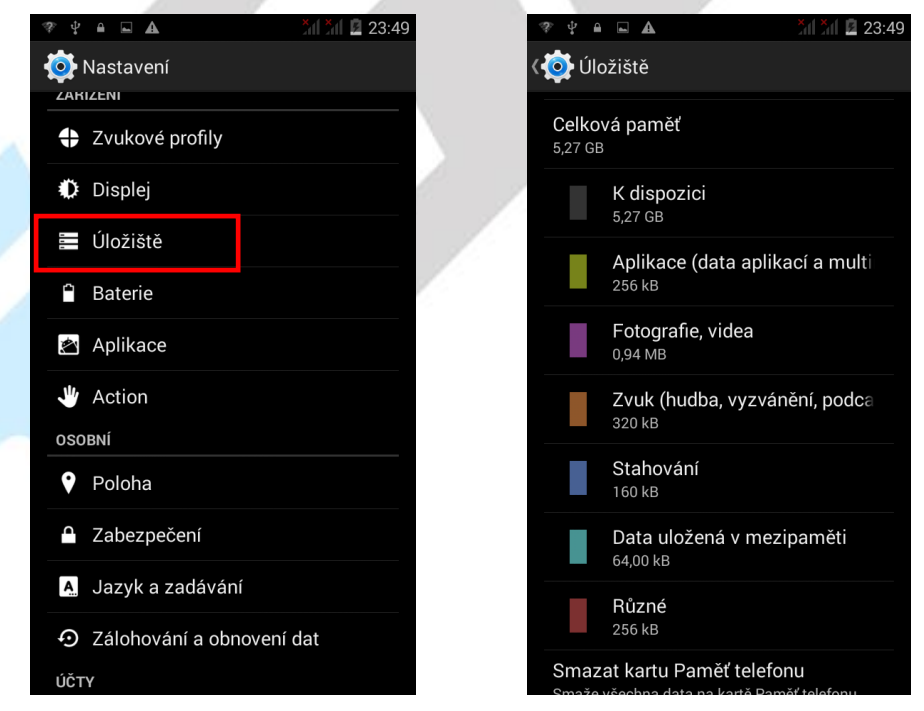

# 6.9. Baterie

V části "**Baterie**" se zobrazuje v přehledném grafu provoz na baterii a kolik procent baterie čerpají jednotlivé služby v telefonu. Dále je možné nastavit:

Procenta baterie – zapnutím se zobrazí procenta nabití baterie vedle času v pravém horním rohu.

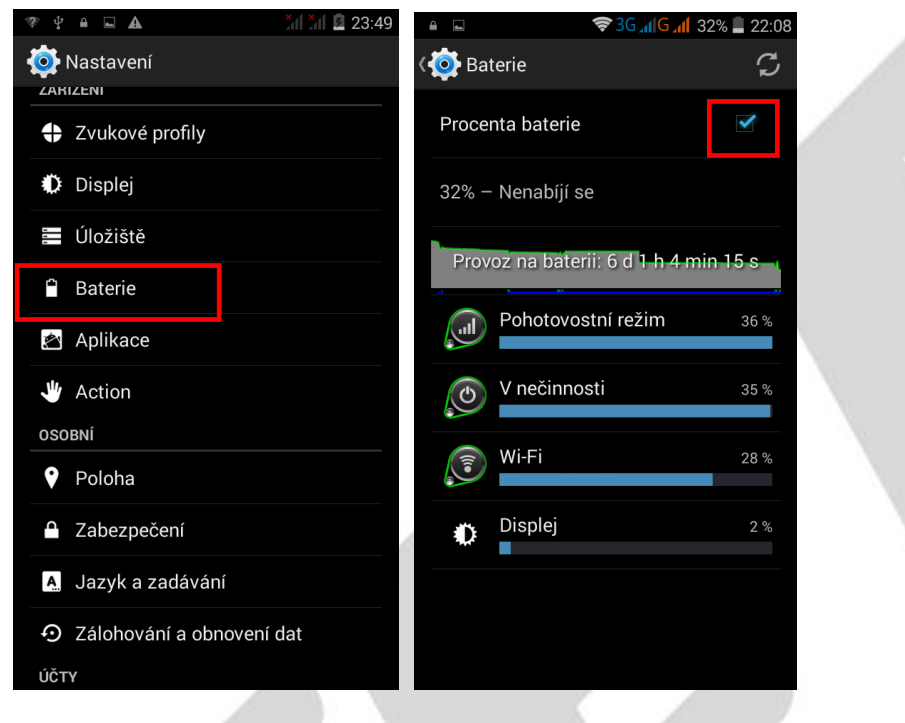

# 6.10 Aplikace

V části "**Aplikace**" jsou jednotlivé aplikace setříděny do několika skupin: Stažené, Spuštěné a Vše. Mezi jednotlivými skupinami se lze pohybem na displeje přepínat. Kliknutím na vybranou aplikaci se zobrazí okno s dalšími možnostmi:

Vynutit ukončení – použijte, pokud aplikace neodpovídá nebo ji chcete násilně ukončit.

Odinstalovat – použijte, pokud chcete aplikaci z telefonu odinstalovat (smazat).

**Vymazat data** – některé aplikace ukládají velké množství provozní dat do telefonu a mohou tak snižovat velikost volné paměti pro ostatní aplikace. U některých aplikací je vhodné někdy provést mazání, přestože může dle aplikace dojít ke ztrátě dat.

Vymazat mezipaměť – vymaže data z mezipaměti.

Vymazat výchozí nastavení - vymaže data výchozího nastavení.

Spustit – spustí aktuálně prohlíženou aplikaci.

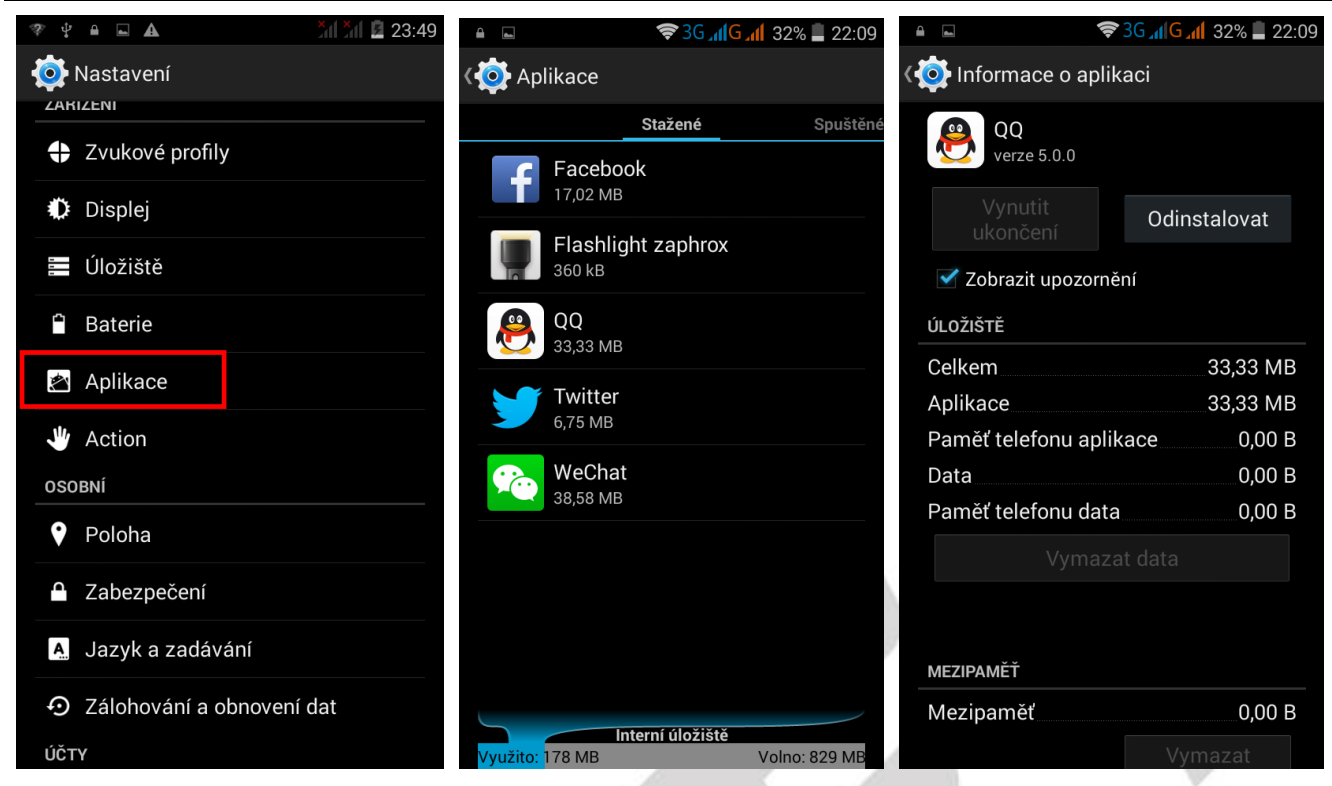

Ve spodní části je názorně zobrazeno obsazení interního uložiště určené pro aplikace.

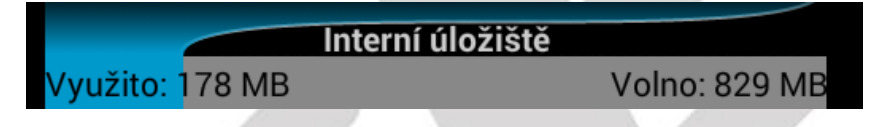

# 6.11 Action (Akce) – ovládání gesty

Pro usnadnění a zrychlení práce s telefonem máte možnost využít funkce inteligentního ovládání neboli ovládání gesty (Akce, Action).

### Vyberte "Nastavení"-> "Action (Akce)"

### 6.11.1 Probuzení poklepáním (Tapping wake)

Dvojité kliknutí pro otevření nebo zavření obrazovky

Dvojité kliknutí na střed obrazovky pro rychlé zapnutí obrazovky. Pokud dvakrát kliknete na prázdnou oblast zamknuté (vypnuté) obrazovky, obrazovka se zapne.

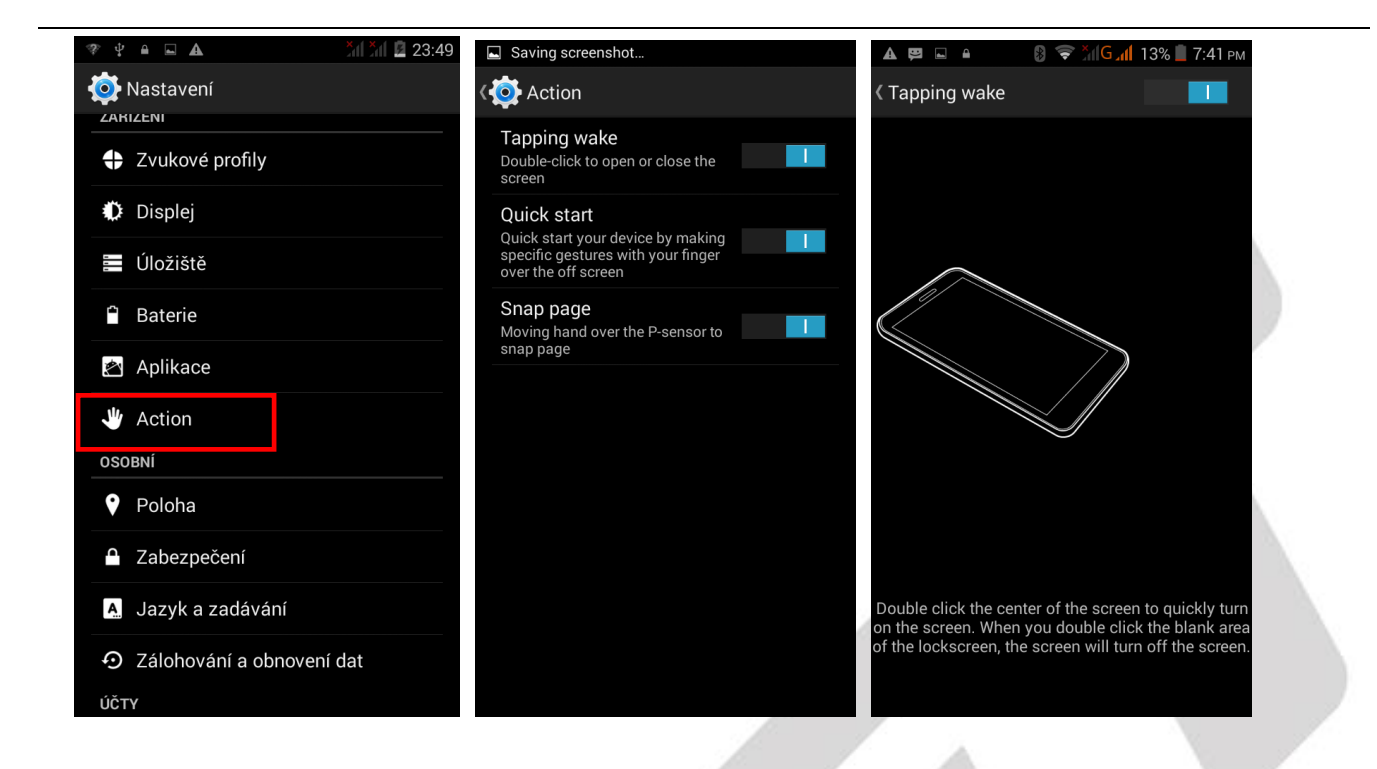

### 6.11.2 Rychlý start aplikací (Quick Start)

Pomocí napsání předdefinovaného znaku na zhasnutém displeji dojde k spuštění přiřazené aplikace. K předdefinovaným znakům můžete přiřadit jednotlivé aplikace tak, že kliknu na daný řádek a ze seznamu aplikací vyberu preferovanou.

| Saving screenshot                                     |                                 | 了         G         III         III         III         III         IIII         IIII         IIII         IIIII         IIIIII         IIIIIIIII         IIIIIIIIIIIIIIIIIIIIIIIIIIIIIIIIIIII |
|-------------------------------------------------------|---------------------------------|----------------------------------------------------------------------------------------------------|
| Korion                                                | <ul> <li>Quick start</li> </ul> |                                                                                                    |
| Tapping wake Double-click to open or close the screen | C Fotoaparát<br>Fotoaparát      | <b>⊻</b>                                                                                                    |
| Quick start<br>Quick start your device by making      | Hudba<br>Hudba                  |                                                                                                    |
| over the off screen Snap page                         | WeChat<br>WeChat                |                                                                                                    |
| Moving hand over the P-sensor to snap page            | e Prohlížeč<br>Prohlížeč        | ✓                                                                                                    |
|                                                       | S Nastavení<br>Nastavení        |                                                                                                    |
|                                                       | V Telefon<br>Telefon            |                                                                                                    |
|                                                       | Z SMS a MMS<br>SMS a MMS        |                                                                                                    |
|                                                       |                                 |                                                                                                    |
|                                                       |                                 |                                                                                                    |

### 6.11.3 Posouvání obrazovky (Snap page)

Přejetím rukou přes P-čidlo dojde k "otočení stránky na novou", např. v hlavním menu se posouvají jednotlivé obrazovky, v knížkách se posouvají stránky a v galerii fotky.

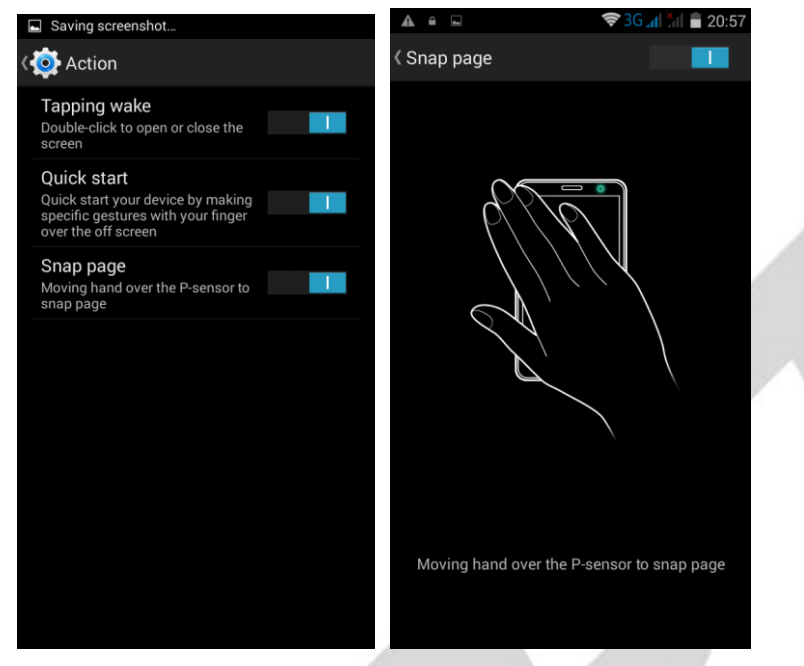

# 6.12 Poloha (GPS)

Pro určení přesné polohy musí mít GPS přijímač (telefon) jasný výhled na oblohu. V hustě zalesněném či zastavěném prostoru nemusí být GPS lokace přesná. Vyhledání GPS družic a určení polohy může trvat i několik minut. První lokalizace po rozbalení telefonu mohou trvat až 10 minut.

Vyberte "Nastavení" -> "Poloha".

| 🕫 🖞 🔒 🖃 🕰                                | <b>*</b> 1 <b>*</b> 1 🗷 23:49 | - \$° \$               | <b>• •</b>                                         | × 1 × 1 🖻 23:50 |
|------------------------------------------|-------------------------------|------------------------|----------------------------------------------------|-----------------|
| 👰 Nastavení                              |                               | < 🙋 Po                 | loha                                               |                 |
| ZAKIZENI     Zvukové profily             |                               | <b>Režim</b><br>Vysoká | přesnost                                           |                 |
| Displej                                  |                               | NEDÁVI                 | NÉ ŽÁDOSTI O URČENÍ POL                            | .OHY            |
| 🗮 Úložiště                               |                               |                        | Služby Google Play<br>Nízké využívání baterie      |                 |
| â Baterie                                |                               | SLUŽBY                 | Y URČOVÁNÍ POLOHY                                  |                 |
| 🖄 Aplikace                               |                               | 8                      | Hlášení polohy Goog<br>V této oblasti není k dispo | Jle<br>zici     |
| 🖐 Action                                 |                               |                        |                                                    |                 |
| OSOBNÍ                                   |                               |                        |                                                    |                 |
| 🕈 Poloha                                 |                               |                        |                                                    |                 |
| Zabezpečení                              |                               |                        |                                                    |                 |
| A. Jazyk a zadávání                      |                               |                        |                                                    |                 |
| <ul> <li>Zálohování a obnover</li> </ul> | ní dat                        |                        |                                                    |                 |
| ÚČTY                                     |                               |                        |                                                    |                 |

V položce "Režim" nastavte režim určování polohy. Nejpřesnějším a nejrychlejším režimem je režim

"Vysoká přesnost" kde k určení polohy používáte jak GPS modul, tak mobilní připojení a Wi-Fi.

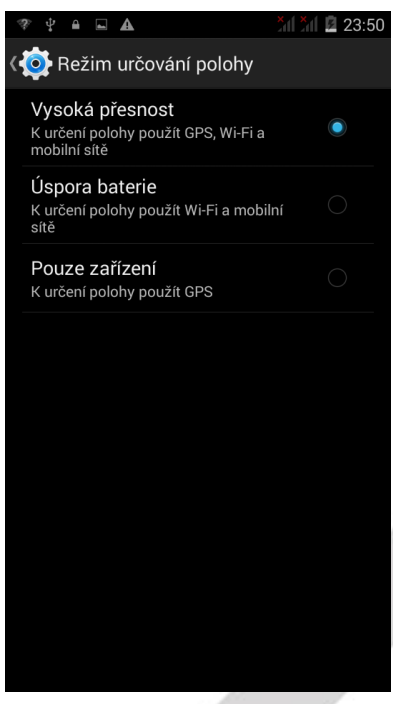

# 6.13 Zabezpečení

### 6.13.1 Možnosti zabezpečení telefonu – způsob odemknutí obrazovky

Stiskněte "Nastavení" -> "Zabezpečení" -> "Zámek obrazovky".

Vyberte způsob zamknutí obrazovky.

U jednotlivých způsobů postupujte dle pokynů na zařízení displeje.

| 🗇 Y 🔒  | <b>▲</b>                       | *11 *11 📓 23:49 | 🗇 🖞 🔒 🖬 🕰                                  | 🎢 🎢 🗵 23:48 | ▲ ▲             | XII XII 🗵 23:43 |
|--------|--------------------------------|-----------------|--------------------------------------------|-------------|-----------------|-----------------|
| 🧔 Nas  | stavení                        |                 | Korre Zabezpečení                          |             | ( 🔅 Vybrat záme | k obrazovky     |
|        | NI                             |                 | ZABEZPEČENÍ OBRAZOVKY                      |             | ×               |                 |
| Zv     | vukové profily                 |                 | Zámek obrazovky                            |             | Zádný           |                 |
| Di     | isplej                         |                 | Tažením                                    |             | Tažením         |                 |
|        |                                |                 | Aktivovat widgety                          |             |                 |                 |
| E U    | ložiště                        |                 | , intervent integery                       |             | Odemknutí obli  | řejem           |
| 🗂 Ba   | aterie                         |                 | Info o vlastníkovi                         |             |                 | ocjem           |
|        |                                |                 |                                            |             | Odemknout bla   | sem             |
| 🖄 Ap   | plikace                        |                 | ZÁMEK SIM KARTY                            |             |                 | Sem             |
| 🖐 Ac   | ction                          |                 | Nastavení zámku SIM kart                   | y           | Gesto           |                 |
| OSOBNÍ | Í                              |                 |                                            |             |                 |                 |
| • Po   | oloha                          |                 |                                            |             | PIN             |                 |
|        |                                |                 | Zobrazovat hesla                           | ✓           |                 |                 |
| 🔒 Za   | abezpečení                     |                 | f × f f                                    |             | Heslo           |                 |
|        |                                |                 | SPRAVA ZARIZENI                            |             |                 |                 |
| A. Ja  | адук а дабамалі                |                 | Správci zařízení                           |             |                 |                 |
| • Zá   | álohování a obn <u>ovení (</u> | dat             | Zobrazit nebo deaktivovat správce zařízení |             |                 |                 |
| ÚČTV   |                                |                 | Neznámé zdroje                             |             |                 |                 |
| OCTY   |                                |                 | Povolit instalaci aplikací z neznán        | ných 🗌      |                 |                 |

### 6.13.2 Další možnsti zabezpečení

Aktivovat widgety – aktivace widgetů na hlavní ploše.

Informace o vlastníkovi – povolením zobrazíte informace o vlastníkovi telefonu na přední obrazovce.
 Nastavení zámku SIM karty – výběrem SIM karty můžete nastavit zamknutí vybrané SIM karty PINem nebo odemknutí vybrané SIM, kdy není po restartu potřeba zadávat PIN.

Současně lze změnit PIN na SIM kartě. K změně je třeba znát původní PIN.

POZOR: Pro zadání PINu máte jen 3 pokusy, v případě špatně zadaných PINů dojde k zablokování SIM karty, kterou lze odblokovat pouze za pomucí PUK kódů od mobilního operátora.

Zobrazovat hesla – zaškrtnutím povolíte zobrazení hesel při jejich zadávání.

Správci zařízení – nepoužívat.

**Neznámé zdroje** – povolením je možné nainstalovat do mobilního telefonu aplikace třetích stran tj. mimo schválené aplikace z Google Obchodu.

**POZOR:** vždy si buďte jistí, že takováto aplikace je bez virů, trojanů a podobné "havěti" – v opačném případě aplikaci neinstalujte, zabráníte tak poškození mobilního telefonu nebo ztrátě dat, peněz atd. **Ověřovat aplikace** – zaškrtnutím si telefon ověřuje, zda může být aplikace potenciálně škodlivá a

pokud ano, zakáže její instalaci

Další anstavení se nepoužívají

# 6.14. Language & input (Jazyk a zadávání)

Mobilní telefon si nastavuje jazyk dle vložených SIM karet, pokud potřebujete změnit ručně jazyk, pak vyberte "Settings/Nastavení" – "Language & input/Jazyk a zadávání" – "Language/Jazyk", a následně vyberte preferovaný jazyk.

| ▲                       | <b>▲</b>                      | 🛜 3G 📶 🎢 着 20        | ):59 🔺 🔒 🗔  | 🗢 3G 📶 🎢 🛢 21:34 |
|-------------------------|-------------------------------|----------------------|-------------|------------------|
| 👰 Settings              | K 🧿 Language 8                | & input              | کې 🔇 Langua | ge               |
| Apps                    | Language<br>English (Ireland) |                      | Bahasa Ir   | donesia          |
| 👋 Action                | Spell check                   | ker <u>-I-</u> I-    | Bahasa N    | lelayu           |
| PERSONAL                |                               |                      | ×           |                  |
| Location                | Personal diction              | onary                | Cestina     |                  |
| Security                | KEYBOARD & INP                | UT METHODS           | Dansk       |                  |
|                         | Default                       |                      |             |                  |
| A. Language & input     | English (US) - And            | roid Keyboard (AOSP) | Deutsch (   | Deutschland)     |
| Backup & reset          | Android Ke                    | yboard (AOSP)        |             |                  |
|                         | English (US)                  |                      | Dautach (   | Östorraish       |
| ACCOUNTS                | Google voie                   | ce typing            | Deutschi    | Usterreich)      |
| + Add account           | Automatic                     | -1                   |             |                  |
| SVSTEM                  | SPEECH                        |                      | English (A  | ustralia)        |
|                         |                               |                      |             |                  |
| ① Date & time           | Voice Search                  |                      | English (C  | Canada)          |
| Cheduled power on & off | Text-to-speech                | noutput              | English (I  | ndia)            |

Nastavení kontroly pravopisu - zaškrtněte položku Kontrola pravopisu.

### 6.14.1 Změna klávesnice a metody zadávání

Změna klávesnice – klikněte na položku Výchozí a vyberte preferovanou metodu zadávání tj. typ a jazyk klávesnice.

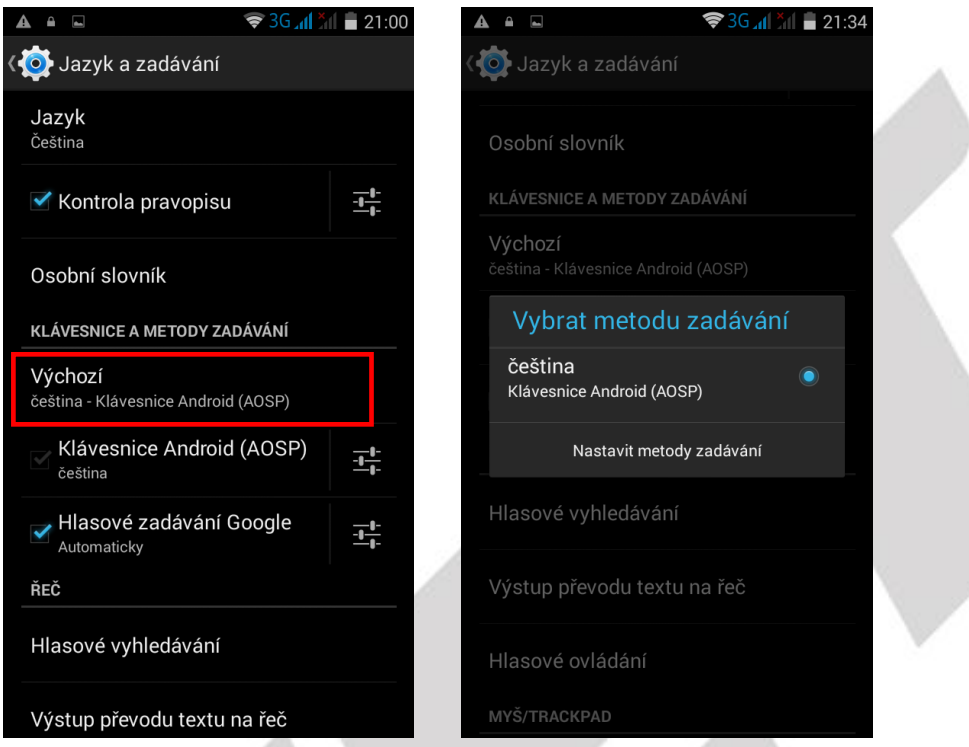

**Změna metody zadávení** – klikněte na položku Klávesnice Android (AOSP) a zvolte vstupní preferovaný jazyk a dle vlastních preferencí nastavte ostatní parametry.

| ▲                                                     | 11 🔳 21:00 |                                       | al 🛑 21:34 |
|-------------------------------------------------------|------------|---------------------------------------|------------|
| K 🍥 Jazyk a zadávání                                  |            | Astavení klávesnice Androi            | d (AOSP)   |
| <b>Jazyk</b><br>Čeština                               |            | Vstupní jazyky<br>čeština             |            |
| ✓ Kontrola pravopisu                                  |            | OBECNÉ                                |            |
| Osobní slovník                                        |            | Kapitalizace prvního slova každé věty |            |
| KLÁVESNICE A METODY ZADÁVÁNÍ                          |            | Při stisku klávesy vibrovat           |            |
| <b>Výchozí</b><br>čeština - Klávesnice Android (AOSP) |            | Zvuk při stisku klávesy               |            |
| Klávesnice Android (AOSP)<br>čeština                  | -+         | Detail znaku při stisku klávesy       |            |
| Hlasové zadávání Google<br>Automaticky                |            | Klávesa hlasového vstupu              |            |
| ŘEČ                                                   |            | OPRAVA TEXTU                          |            |
| Hlasové vyhledávání                                   |            | Osobní slovník                        |            |
| Výstup převodu textu na řeč                           |            | Doplňkové slovníky                    |            |

Ostatní parametry jsou pouze dodatečné a můžete si je nastavit dle toho, co vám nejvíce vyhovuje.

# 6.15 Zálohování a obnovení dat

### 6.15.1 Obnovení do továrního nastavení

**POZOR:** při resetování telefonu do továrního nastavení ztratíte všechna data uložená v interním uložišti telefonu. Z telefonu se také smažou veškeré účty jako např. Google, E-mail apod. Vyberte "**Nastavení"**- > "**Zálohování a obnovení dat"** -> "**Obnovení továrních dat**".

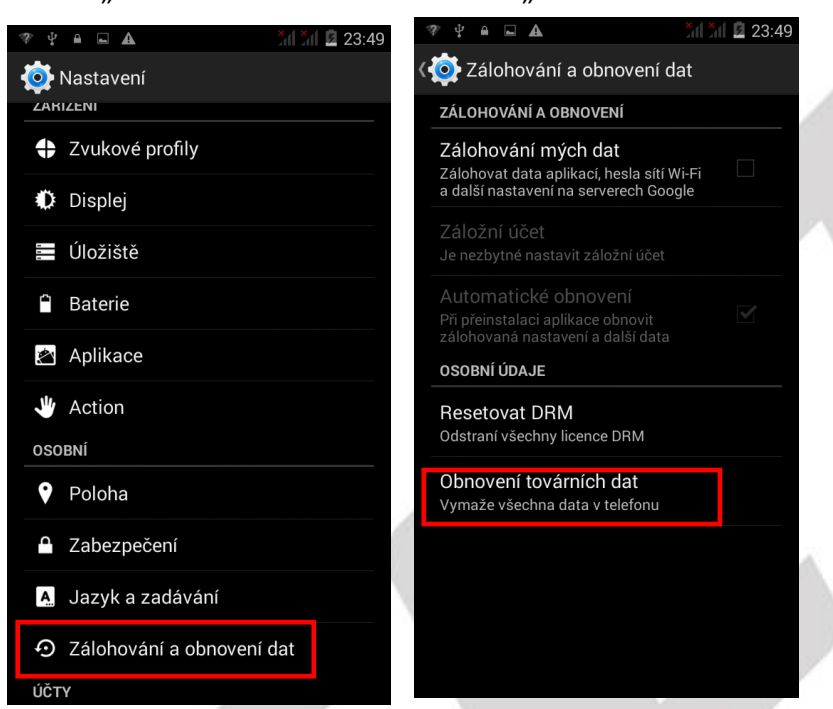

V případě, že chcete smazat také všechna data na pam. kartě, zaškrtněte "Smazat kartu...".

|   | ₹ Ψ <b>≌ ⊾ Δ</b>                                                                              | 23:49                                                 |
|---|-----------------------------------------------------------------------------------------------|-------------------------------------------------------|
|   | Constant (Constant)                                                                           | dat                                                   |
|   | Tato akce smaže vešl<br><b>interního úložiště</b> tele<br>i následující:                      | kerá data z<br>fonu, mimo jiné                        |
|   | <ul> <li>váš účet Google,</li> <li>nastavení a data sys</li> <li>stažené aplikace.</li> </ul> | stému a aplikací,                                     |
|   | Chcete-li smazat také<br>a další uživatelská da<br>vymazat kartu paměť                        | hudbu, obrázky<br>ta, je potřeba<br>telefonu.         |
|   | Smazat kartu pa<br>Smazat všechna data<br>telefonu, například hu                              | měť telefonu<br>a na kartě paměť<br>dbu a fotografie. |
|   |                                                                                               |                                                       |
| v |                                                                                               |                                                       |
|   | Resetovat t                                                                                   | elefon                                                |

### 6.15.2 Zálohování mých dat

Zakliknutím volby "Zálohování mých dat" se veškeré data aplikací, hesla k Wi-Fi sítím a další nastavení telefonu ukládají na serverech společnosti Google.

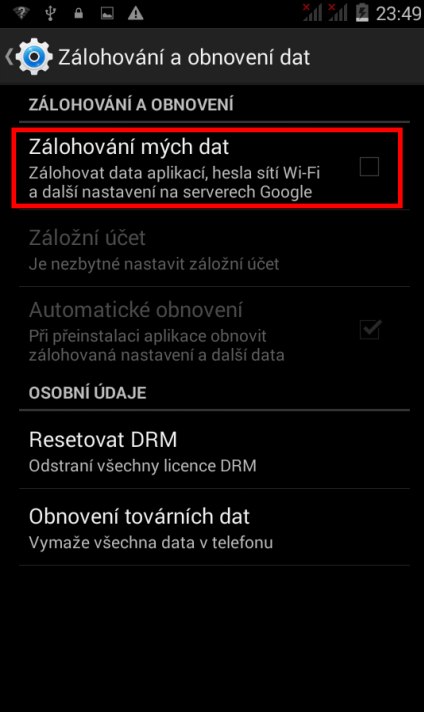

# 6.16 Přidat účet

Klikněte na "+ Přidat účet"

Přidat účet

pro přidání účtu. Vedle Google účtu potřebného pro připojení do Obchodu Play je možné zadat i další účty do předinstalovaných aplikací nebo aplikací stažených z Obchodu Play.

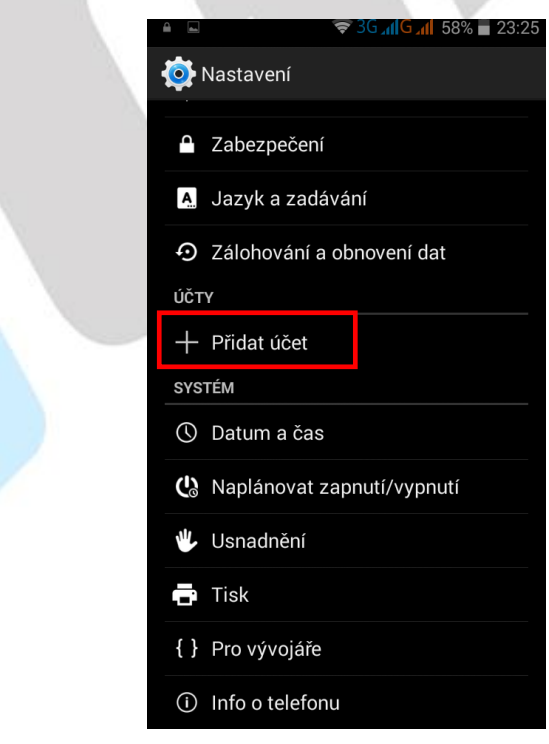

### 6.16.1 Přidání Google účtu

Vyberte položku Google

| â 🖬           | 🛜 3G 📶 G 📶 57% 着 23:31 | â 🛋                                   | 🛜 3G 📶 G 📶 56% 🖥 23:38 |  |
|---------------|------------------------|---------------------------------------|------------------------|--|
| 👰 Přidat účet |                        |                                       |                        |  |
| Facebool      | <                      | Přidat účet 0                         | Google                 |  |
| Firemní       |                        | Chcete přidat již e<br>vytvořit nový? | existující účet nebo   |  |
| g Google      |                        |                                       |                        |  |
| 👾 імар        |                        |                                       |                        |  |
| 🔶 рорз        |                        |                                       |                        |  |
| 🛞 qq          |                        |                                       |                        |  |
| 뜣 Twitter     |                        |                                       |                        |  |
| 🧒 WeChat      |                        | E                                     | xistující              |  |
|               |                        |                                       | Nový                   |  |

### a pak:

a) nemám google účet (email)

"Nový" - vyplňte jméno a příjmení pak klikněte na šipku doprava a vyplňte název vašeho google účtu/emailu a nakonec opět klikněte na šipku doprava a vyčkejte na vytvoření google účtu

| 1999                                                       | 🗢 3G 📶 G 📶 55% 🛢 23:38                                                                    | 1997 <b>a</b>                        | <b>╤ 3G ୷ G ୷</b> 55% <b>=</b> 23:38                                                      |
|------------------------------------------------------------|-------------------------------------------------------------------------------------------|--------------------------------------|-------------------------------------------------------------------------------------------|
| Vaše jméno                                                 |                                                                                           | Zvolte uživa                         | telské jméno                                                                              |
| Vaše jméno slouž<br>telefonu a služeb                      | í k personalizaci<br>Google.                                                              | E-mail                               | @gmail.com                                                                                |
| Jméno                                                      |                                                                                           | Spolu s účtem G<br>– e-mail od Goog  | oogle máte také Gmail<br>Jlu. Funguje ve všech                                            |
| Příjmení                                                   |                                                                                           | zařízeních, bloku<br>dalších funkcí. | e spam a má mnoho                                                                         |
|                                                            |                                                                                           |                                      |                                                                                           |
|                                                            |                                                                                           |                                      |                                                                                           |
| $\mathbf{Q}^{T}\mathbf{W}^{T}\mathbf{E}^{T}\mathbf{R}^{T}$ | T <sup>5</sup> Z <sup>6</sup> U <sup>7</sup> I <sup>8</sup> O <sup>9</sup> P <sup>0</sup> | <b>q w e r</b>                       | t <sup>5</sup> z <sup>6</sup> u <sup>7</sup> i <sup>8</sup> o <sup>9</sup> p <sup>0</sup> |
| A S D F                                                    | G H J K L                                                                                 | a s d f                              | g h j k l                                                                                 |
|                                                            | V B N M                                                                                   | <b>企 у х с</b>                       | v b n m 🕶                                                                                 |
| ?123 🔍                                                     | . Hotovo                                                                                  | ?123 .                               | . Hotovo                                                                                  |

### b) mám google účet (email)

"Existující" - vyplňte google email vašeho google účtu a heslo k google účtu pak

### klikněte na šipku doprava a vyčkejte na přihlášení k Google účtu

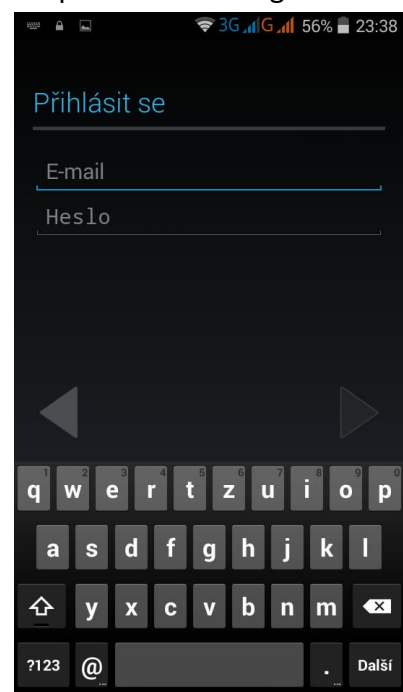

Během vytváření Google účtu bude dotázání ohledně zálohování na Google účtu – doporučujeme a ohledně zadání čísla vaší platební karty pro nákup aplikací v Obchodu Play – nedoporučujeme potvrdit, tj. klikněte na "Nyní ne".

V seznamu najdete aplikace Google Play/Obchod Play, který slouží pro stahování a instalaci aplikací. Aplikace jsou buď free (zdarma) nebo placené. Aplikace se instalují pomocí tlačítka **"Instalovat"** a následnému potvrzení instalace. Nainstalované programy najdete pak v seznamu aplikací. Pomocí

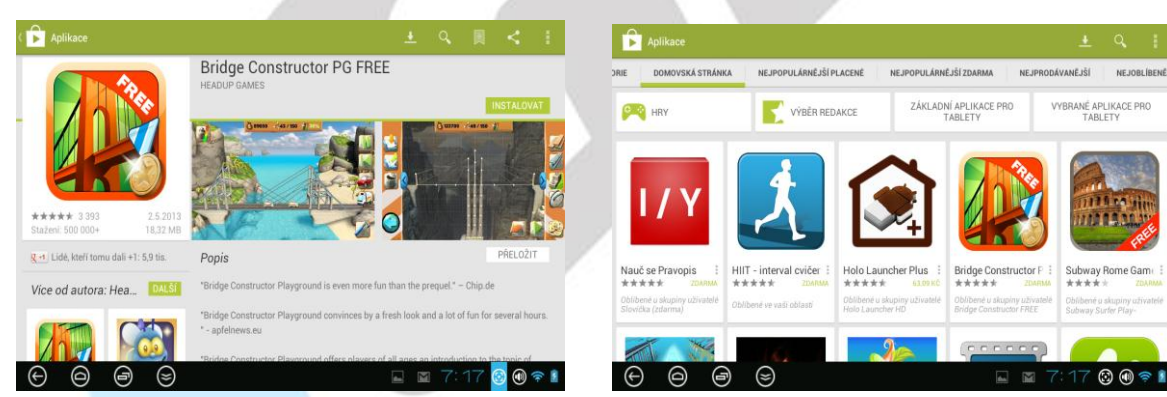

tlačítka lze aplikace vyhledávat.

# 6.17 Datum a čas

Klikněte na **"Datum a čas"** pro nastavení data a času. Telefon obvykle automaticky nastaví čas a datum dle sítě mobilního operátora, tomu odpovídá první položka **"Automaticky datum a čas"**. Zde si můžete nastavit, zda použít čas ze sítě, GPS nebo úplně vypnout. V případě volby **"Vypnout"** se z aktivní položky **"Nastavení data"** a **"Nastavení času"**, které jsou běžně neaktivní.

Automatické čas. pásmo – zaškrtnutím se nastaví časové pásmo dle sítě operátora, odškrtnutím se pak zpřístupní položka "Volba časového pásma".

**Použít 24hodinový formát** – nastavení času ve formátu XX:YY nebo ve formátu a.m./p.m. **Vybrat formát data** – zde si můžete nastavit preferované zobrazení data.

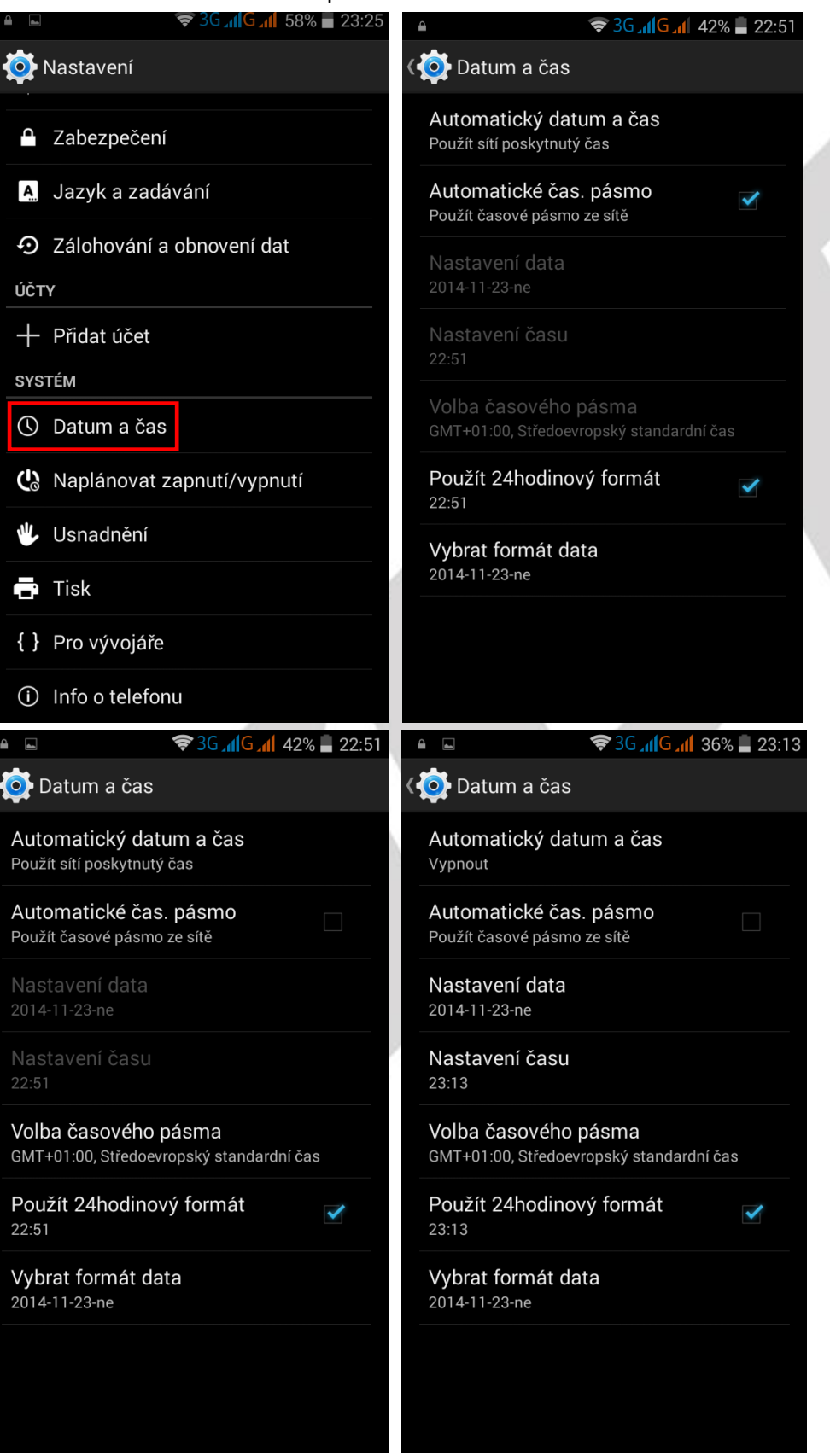

# 6.18 Naplánovat zapnutí/vypnutí

V části "Naplánovat zapnutí/vypnutí" můžete naplánovat, kdy se má telefon zapnout nebo naopak vypnout.

**Zapnutí:** Klikněte na první předdefinovaný čas s malou ikonkou "**ON**", následně na položku Čas a nastavte čas, kdy se má telefon zapnout. Kliknutím na položku Opakovat nastavíte, v kterých dnes se má zapnutí opakovat. Vše potvrdíte tlačítkem "**HOTOVO**" nebo zrušíte nastavené parametry tlačítkem "**VRÁTIT ZPĚT**".

**Vypnutí:** Klikněte na druhý předdefinovaný čas s malou ikonkou "**OFF**", následně na položku Čas a nastavte čas, kdy se má telefon vypnout. Kliknutím na položku Opakovat nastavíte, v kterých dnes se má vypnutí opakovat. Vše potvrdíte tlačítkem "**HOTOVO**" nebo zrušíte nastavené parametry tlačítkem "**VRÁTIT ZPĚT**".

Finální potvrzení časovaného zapnutí anebo vypnutí potvrdíte zaškrtnutím čtverečku.

|                                               | â 🖬                          | 🛜 3G 📶 G 📶 32% 🛢 22:10 |                              | <b>3G 📶 G 📶</b> 32% 📕 22:10 |
|-----------------------------------------------|------------------------------|------------------------|------------------------------|-----------------------------|
| 👰 Nastavení                                   | 👰 Naplánovat zapnutí/vypnutí |                        | 👰 Nastavit plán za           | pnutí                       |
| <ul> <li>Zabezpečení</li> </ul>               | N 07:00                      |                        | Čas<br>07:00                 |                             |
| A Jazyk a zadávání                            | m 08·30                      |                        | <b>Opakovat</b><br>každý den |                             |
| <ul> <li>Zálohování a obnovení dat</li> </ul> | po, út, st, čt, pá           |                        |                              |                             |
| ÚČTY                                          |                              |                        |                              |                             |
| + Přidat účet                                 |                              |                        |                              |                             |
| SYSTÉM                                        |                              |                        |                              |                             |
| 🕚 Datum a čas                                 |                              |                        |                              |                             |
| 🕲 Naplánovat zapnutí/vypnutí                  |                              |                        |                              |                             |
| 🖐 Usnadnění                                   |                              |                        |                              |                             |
| 🗗 Tisk                                        |                              |                        |                              |                             |
| { } Pro vývojáře                              |                              |                        |                              |                             |
| ① Info o telefonu                             |                              |                        | VRÁTIT ZPĚT                  | нотоvо                      |

# 6.19 Usnadnění

V části "**Usnadnění**" jsou služby, které usnadní práci s mobilním telefonem.

**TalkBack** – telefon poskytuje hlasovou zpětnou vazbu a pomáhá nevidomým nebo slabozrakým uživatelům. Funkce popisuje, čeho se dotýkáte, co vybíráte a co aktivujete. Popis je prováděn v angličtině.

Gesta pro přiblížení obrazovky – viz popis zobrazený po kliknutí.

Velký text – texty v nastavení se zvětší.

Tlačítko napájení ukončí hovor – viz název.

**Automatické otočení obrazovky** – zaškrtnutím dochází k automatickému otočení obrazu v závislosti na poloze telefonu, odškrtnutím je tato volba zrušena.

Vyslovovat hesla – zadaná hesla budou přečtena (v angličtině).

Zkratka usnadnění – viz popis zobrazený po kliknutí.

Výstup převodu textu na řeč – konfigurace jazyka z textové do mluvené podoby.

**Prodleva dotyku a podržení** – nastavíte prodlevu mezi dotykem a podržením na místě displeje. Možnosti jsou Krátká/Střední/Dlouhá.

| ≅ ⊑ 🤝 🤝 3G " <b>((G "()</b> 58% <b>=</b> 23:25 |                                | 2% 🚊 22:10 |
|------------------------------------------------|--------------------------------|------------|
| 🔯 Nastavení                                    | 🔇 🧿 Usnadnění                  |            |
|                                                | SLUŽBY                         |            |
| Zabezpečení                                    | TalkBack                       |            |
| A. Jazyk a zadávání                            | Vypnuto                        |            |
|                                                | SYSTEM                         |            |
|                                                | Gesta pro přiblížení obrazovky |            |
| ÚČTY                                           | Vypnuto                        |            |
| + Přidat účet                                  | Velký text                     |            |
| SYSTÉM                                         |                                | 100        |
| 🕚 Datum a čas                                  | Tlač. Napájení ukončí hovor    |            |
| 🚯 Naplánovat zapnutí/vypnutí                   | Autom. otočení obrazovky       | ~          |
|                                                |                                |            |
| Oshauheni                                      | Vyslovovat hesla               |            |
| 🖶 Tisk                                         |                                |            |
| { } Pro vývojáře                               | Zkratka usnadnění<br>Vypnuto   |            |
| (i) Info o telefonu                            | Výstup převodu textu na řeč    |            |

# 6.20 Info o telefonu

Vyberte "**Nastavení**" – "**Informace o telefonu**", kde je možné provést Aktualizaci systému, pokud je k dispozici, Zkontrolovat stav telefonu, Právní informace, Označení modelu, Verze Androidu atd.

| 👰 Nastavení                         | 🔇 🂽 Info o telefonu                                                        |
|-------------------------------------|----------------------------------------------------------------------------|
| Zabezpečení                         | Aktualizace systému                                                        |
| A Jazyk a zadávání                  | <b>Stav</b><br>Telefonní číslo, signál, atd.                               |
| D Zálohování a obnovení dat<br>ÚČTY | Právní informace                                                           |
| + Přidat účet                       | Označení modelu<br>V3                                                      |
| O Datum a čas                       | Verze systému Android<br>4.4.2                                             |
| 🕼 Naplánovat zapnutí/vypnutí        | Verze základního pásma<br>MoLY.WR8.W1315.MD.WG.MP.V35,<br>2014/05/05 19:39 |
| 🖐 Usnadnění                         | Číslo sestavení                                                            |
| 📑 Tisk                              | G316_H1_V3_IGET_V1.0_20140912                                              |
| { } Pro vývojáře                    |                                                                            |
| ① Info o telefonu                   |                                                                            |

### 6.20.1 Aktualizace systému Android

Nainstalovaný Android je možné pomocí funkce "Aktualizace systému" v položce "Informace o telefonu" aktualizovat na nejnovější verzi.

**POZOR:** Před aktualizací si pro jistotu zálohujte veškeré kontakty, multimediální soubory (fotky, videa, zvuky) a SMS/MMS na google účet nebo externí uložiště např. microSD nebo počítač.

Vyberte "**Aktualizace systému**". V okně si přečtěte pozorně Upozornění a poté klikněte na tlačítko "**Zkontrolovat aktualizace**" a vyčkejte, než proběhne zjištění, zda je aktualizace dostupná. V případě, že je dostupná aktualizace klikněte na tlačítko "Aktualizovat" a vyčkejte, než proběhne aktualizace.

**POZOR:** Před spuštění aktualizace se ujistěte, že máte telefon nabitý minimálně na 50%. Aktualizace může trvat delší dobu 10-15 minut, během té doby telefon nezapínejte ani nevytahujte baterii.

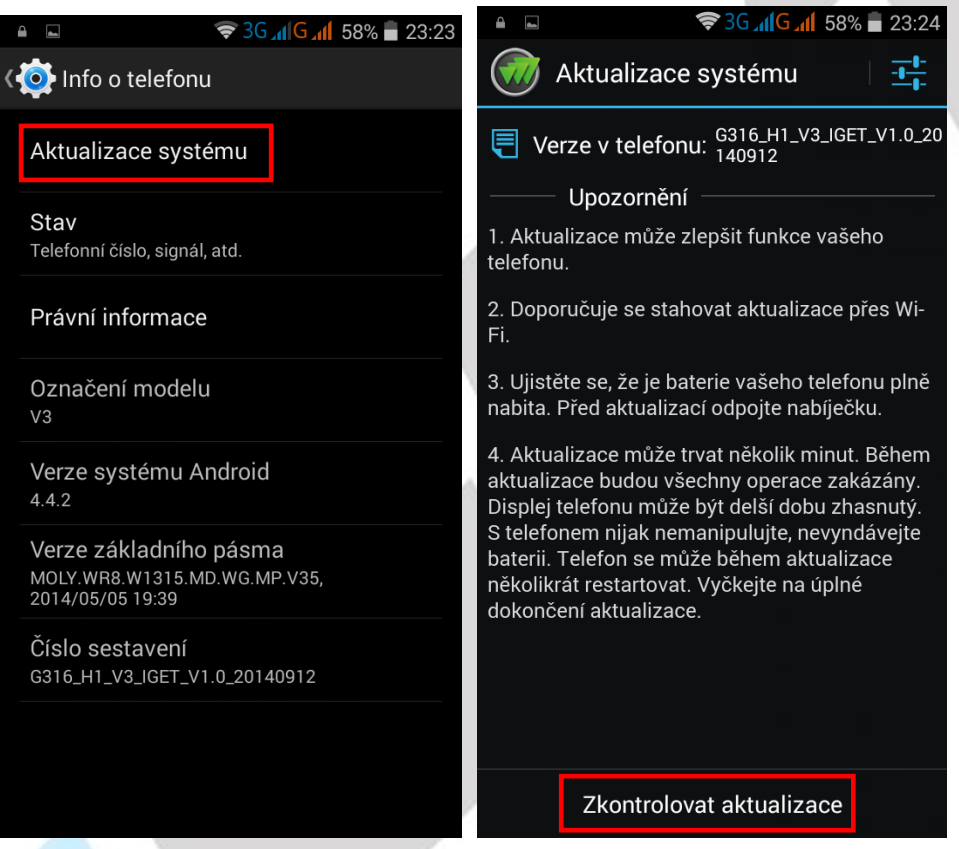

Nastavení aktualizace systému Android.

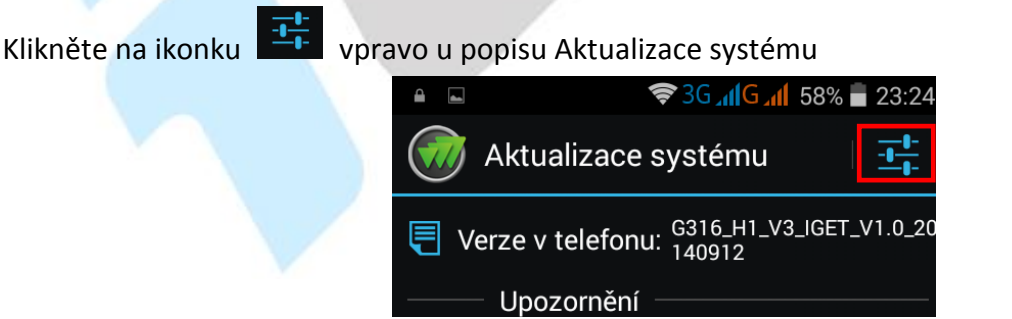

a v novém okně je možné nastavit:

Automaticky kontrolovat dostupné aktualizace – nastavit jak často má telefon kontrolovat dostupné aktualizace.

| Nastavení kontroly |   |
|--------------------|---|
| Týdně              | ٢ |
| Za dva týdny       |   |
| Mesíčně            |   |
| Zrušit             |   |

**Aktualizovat pouze přes Wi-Fi** – provádět aktualizaci pouze při připojení do Wi-Fi sítě. Doporučujeme mít zapnuté, neboť si nečerpáte z datového tarifu data.

**Povolit automatické stahování** – je možné zaškrtnout pouze při povolené aktualizaci přes Wi-Fi připojení, aktualizační soubory se stahují automaticky bez nutnosti potvrzení.

| < <u>-1</u> -                        | Nastavení                                                                   |                              |
|--------------------------------------|-----------------------------------------------------------------------------|------------------------------|
| Autor<br>dostu<br>Nastav<br>aktualiz | naticky kontrolovat<br>pné aktualizace<br>rení automatické kontroly<br>zace | t<br>Týdně ><br><sup>y</sup> |
| Aktua<br>Aktuali<br>připoje          | a <b>lizovat pouze přes</b><br>zační soubor bude stžer<br>ním přes WiFi     | WiFi<br>n pouze s            |
| Povol<br>Aktuali<br>automa           | <b>it automatické stał</b><br>zační soubory budou sta<br>aticky             | <b>hování</b><br>aženy □     |

# 7. Další nastavení

# 7.1 Připojení mobilního telefonu pomocí kabelu do počítače

Připojte microUSB konektor kabelu do mobilního telefonu a USB konektor do počítače. Na telefonu se objeví okno pro povolením mobilního telefonu jako úložiště. Kliknutím na **"Zapnout úložiště USB**" se následně zobrazí nové disky, které najdete v položce Počítač. V případě, že po zapnutí úložiště USB vyskočí hlášky o používání obrázků jinou aplikací, potvrďte Ano. Před odpojení mobilního telefonu z počítače opět klikněte na tlačítko **"Vypnout úložiště USB**" v mobilním telefonu a následně poté odpojte mobilní telefon z počítače.

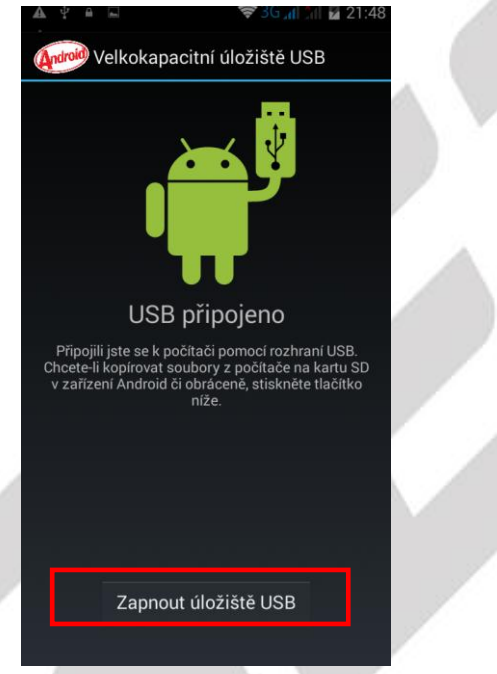

V případě problémů s připojení povolte v "Nastavení" – "Pro vývojáře" – položku "Ladění USB".

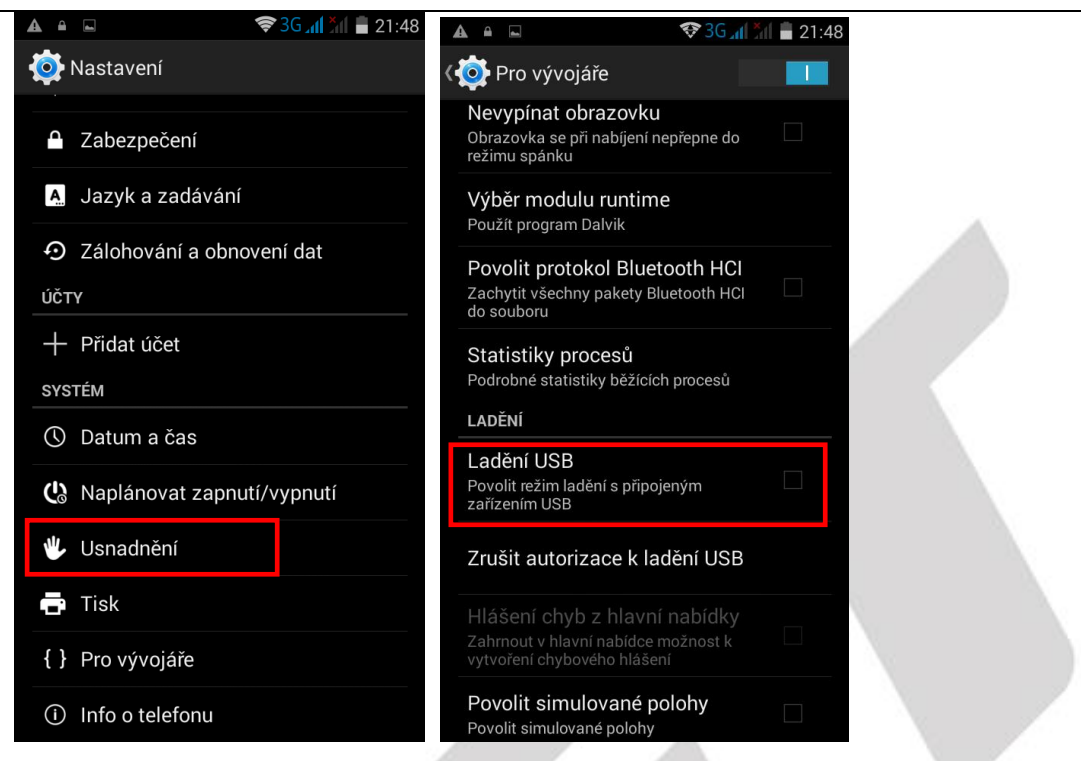

# 7.2 Zapnutí funkce režimu letadla

Některé situace vyžadují vypnutí vašeho telefonu. Režim **"V letadle**" je funkce telefonu, která vám umožní v telefonu vypnout mobilní připojení, připojení Wi-Fi, rádio FM a Bluetooth. Ostatní funkce a aplikace, které nevyžadují mobilní připojení, však můžete využívat (např. poslech hudby, sledování videa, FM rádio). Samostatně pak můžete zapnout také Wi-Fi a Bluetooth. Pro zapnutí mobilního připojení vypněte **"Režim V letad**le".

1. Režim v letadle zapnete v hlavní nabídce po stáhnutí horní stavové lišty.

| 14:57 19.11.2                          | 014                   | •                      |
|----------------------------------------|-----------------------|------------------------|
| Vlastník                               | 37%                   | <b>Ö</b><br>Nastavení  |
| 🔶<br>Wi-Fi                             | Bluetooth             | Poloha vypnuta         |
| Režim V letadle                        | Datové připojení      | Přenesená data         |
| Qi di Sana<br>Qi di<br>Zvukové profily | A Jas                 | Automatické<br>otočení |
| Č<br>čt 6:02                           | Vzdálená<br>obrazovka |                        |

Nebo dlouze stiskněte tlačítko "Vypnout" a vyberte funkci "Režim v letadle".

# **7.3 HOTKNOT**

Funkce **"HOTKNOT**" slouží k rychlému přenosu souborů např. fotek z jednoho telefonu do druhého. Oba telefony však musí tuto funkci podporovat. Klikněte na **"Nastavení**" a v položce **"HOTKNOT**" posuňte šedý obdélník se znakem **"O**" doprava tj. do polohy **"1**" zapnuto.

Vyberte soubor, který chcete odeslat a v pravém horním rohu klikněte na symbol dvou překrývajících se obdélníků. Nechejte u obou zařízení zapnuté displeje, přiložte displej odesílatele na displej příjemce a po zaznění hlasového pokynu sejměte telefon odesílatele z příjemce.

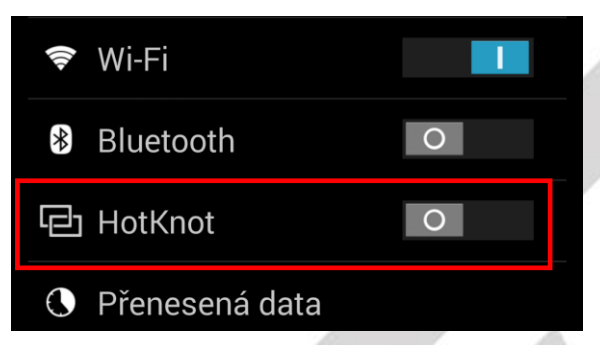

Přenesené soubory jsou uloženy v telefonu ve složce HOTKNOT.

# 8. Aplikace

# 8.1 Fotoaparát

Aplikaci "Fotoaparát" najdete buď na hlavní obrazovce, nebo v seznamu aplikací. Klikněte na ikonu

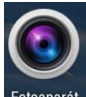

Fotoaparát a spusťte aplikaci Fotoaparát. Design ikonky aplikace se může lišit dle verze Androidu nebo použitého tématu.

### 8.1.1 Hlavní okno fotoaparátu

V hlavním oknu jsou zobrazeny veškeré ovládací prvky. Kliknutím na jednotlivé ikony nastavujete danou funkci.

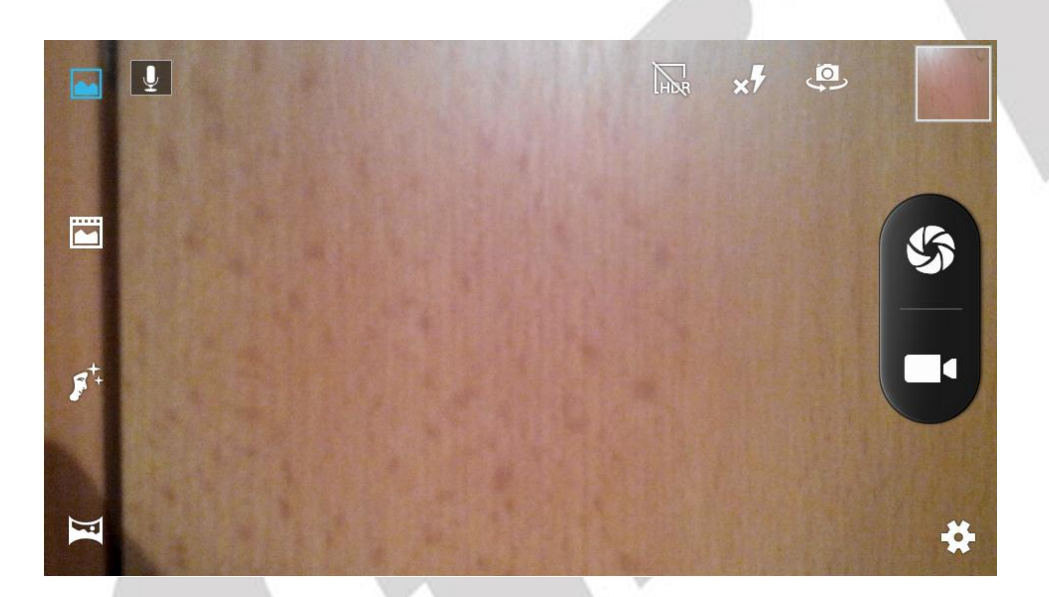

- spoušť fotoaparátu.
- tlačítko pro spuštění natáčení videa.
- tlačítko pro další nastavení fotoaparátu a kamery.
  - náhledové okno předchozí vyfocené fotky.
- I tlačítko pro přepnutí mezi předním a zadním fotoaparátem.
- zapnutí blesku, vypnutí blesku a nastavení automatického blesku.
- 🔤 spustí nebo vypne funkcí HDR tj. fotoaparát udělá tři snímky, které následně spojí.
- 📕 zapnete nebo vypnete mikrofon pro nahrávání zvuku u videa.

)F

- zapnete nebo vypnete panoramatický režim fotografování tj. více fotek vedle sebe.

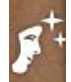

- zapnete nebo vypnete režim krásy tváře, který vylepší barvy tváře.

 zapnete, nebo vypnete režim živá fotografie, kdy telefon natočí před vyfocením několikasekundové video.

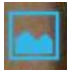

- zapnete nebo vypnete normální režim fotografování.

### 8.1.2 Nastavení fotoaparátu

- obecné nastavení

| ± o ■                  | · · · · · · · · · · · · · · · · · · · |
|------------------------|---------------------------------------|
| Údaje GPS o poloze 🛛 O | Scénický režim 🖻                      |
| Expozice               | Vyvážení bílé 🛛 🗠                     |
| Barevný efekt 🛛 💱      | Vlastnosti obrazu Výchozí             |
| Scénický režim 🖻       | Potlačení blikání Automaticky         |
| Vyvážení bílé 🔷        | Obnovit výchozí nastavení             |

### - nastavení focení

| ÷ Ó               | • |             | 0        |           | i<br>باز<br>ا       |                |
|-------------------|---|-------------|----------|-----------|---------------------|----------------|
| ZSD               | 0 | Zachycení   | úsměvu   | 0         | Sériové snímání     | 40 záběrů      |
| Zachytávání hlasu |   | HDB         |          | 0         | Velikost fotografií | 8M pixels      |
| Rozpoznání tváře  | 0 | Compone     | .×.4     |           | Velikost náhledu    | Celá obrazovka |
| <b>7</b>          |   | Samospol    | st       | :9        | ISO                 | Automaticky    |
|                   |   | Sériové sn  | ímání    | 40 záběrů | Kráca tváře         | Výchozí        |
| HDR               | 0 | Velikaet fo | tografií | 8M nivele | Nid3d Wale          | V yChozi       |

- nastavení kamery

| EIS           | 0        |
|---------------|----------|
| Mikrofon      |          |
| Režim zvuku   | Normální |
| Časosběr      | Э        |
| Kvalita videa | Vysoká   |

# 8.2 Práce se soubory

Aplikaci "Správce souborů" najdete buď na hlavní obrazovce, nebo v seznamu aplikací. Klikněte na

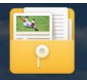

ikonu správce souborů a spusťte aplikaci "Správce souborů". Design ikonky aplikace se může lišit dle verze

Androidu nebo použitého tématu.

Kliknutím na **"Paměť telefonu**" můžete procházet soubory uložené v telefonu nebo při výběru microSD karty, pak data uložené na microSD kartě.

Vyfocené obrázky se ukládají do složky DCIM – Camera. Stažené soubory z internetu pak do složky Download.

| ■ <b>\$36 .1 6 .1 41%</b>                                      | 21:43 | Ukládání snímku obrazovky       Paměť telefonu |    |  |
|----------------------------------------------------------------|-------|------------------------------------------------|----|--|
| Paměť telefonu<br>Volné místo 5.15 GB<br>Celkové místo 5.17 GB |       | Alarms                                         |    |  |
|                                                                |       | Android                                        |    |  |
|                                                                |       |                                                |    |  |
|                                                                |       | Download                                       |    |  |
|                                                                |       | logs                                           |    |  |
|                                                                |       | LOST.DIR                                       |    |  |
|                                                                |       | Tovies                                         |    |  |
|                                                                |       | Music                                          |    |  |
|                                                                | Q     | <b>i</b> .                                     | Q, |  |

Pokud budete chtít pracovat se souborem, klikněte na soubor a podržte, dokud se neobjeví následující okno.

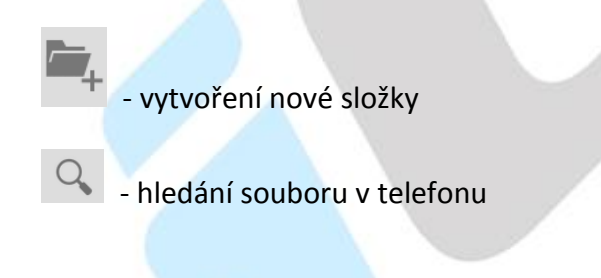

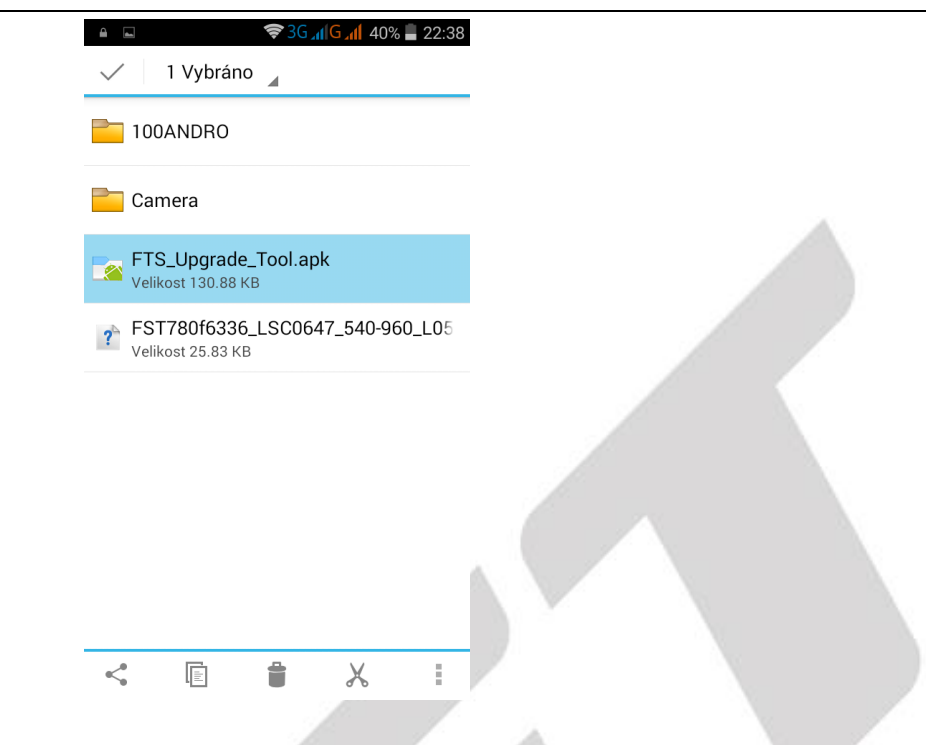

- pod tlačítkem najdete seznam aplikací, pro další práci se souborem.
- tlačítko pro kopírování vybraného souboru, pro vložení souboru na nové místo použijte tlačítko zobrazené dole.
- tlačítko pro smazání vybraného souboru.
- 💑 tlačítko pro vyjmutí souboru.

- tlačítko pro přejmenování a zobrazení informací o souboru.

- tlačítko pro vložení zkopírovaného souboru.

### 8.3 Webový prohlížeč

Mobilní telefon obsahuje základní webový prohlížeč, který nemusí být kompatibilní se všemi stránkami nebo flashovými videi. Aplikaci "**Prohlíže**č" najdete buď na hlavní obrazovce, nebo

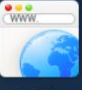

v seznamu aplikací. Klikněte na ikonu **Probližeč** a spusťte aplikaci Prohlížeč. Design ikonky aplikace se může lišit dle verze Androidu nebo použitého tématu.

V případě problémů doporučujeme nainstalovat z Obchodu Play prohlížeč Dolphin Browser, který umožnuje stáhnout optimalizovaný Adobe Flash Player z vlastních zdrojů, potřebný pro přehrávání videí.

|                                                                                                    | <b>?</b> 3G <b>,∥G</b>                                                                                                    | 40% 🗕 22:40                                                                                           |                                                                                             | <b>≈</b> 30 <b>1</b> 1 | G⊿¶ 40% <b>-</b> 22:40                                |  |
|----------------------------------------------------------------------------------------------------|----------------------------------------------------------------------------------------------------|----------------------------------------------------------------------------------------------------|---------------------------------------------------------------------------------------------|------------------------|-------------------------------------------------------|--|
| 🕝 www.iget.eu                                                                                                    |                                                                                                    |                                                                                                    | 🌀 www.i                                                                                     |                        |                                                       |  |
| <b>i</b> GET                                                                                                    | Home Produkty                                                                                                    | Podpora Kontakt O nás                                                                                 | <mark>ige</mark> t                                                                          | Home Produkty          | Podpora Kontakt Onás                                  |  |
| NA VLN                                                                                                    | ÁCH MULTIMEDIÁLNÍ 🛛                                                                                                    | ZÁBAVY.                                                                                               | Aktua                                                                                       | alizovat               |                                                       |  |
| Bohatá výbava<br>s optimálním                                                                                                    |                                                                                                    |                                                                                                    | Velk<br>Za n                                                                                |                        |                                                       |  |
| displejem<br>Araktavi mobilni telefan (DT STAN PHEOR s<br>teo výbevou pro všechny co výžadují větší dia<br>cetra velký telefor v kapse kalhot. | 4.5' digdişem a boha-<br>blej ale závveň nechtőji                                                                                                    |                                                                                                    | Tablet (GET SCH)<br>Skolou povinne T<br>printyforsienných<br>vyběre tu svou.                | ní stránka             |                                                       |  |
| Power banky jako skvělý<br>vánoční dárek.                                                                                                    | Mobilní telefony<br>BLACKVIEW v prodeji.                                                                                                    | Alarm iGET SECURITY<br>M2B v televizi                                                                 | 🤞 Powert Uloži                                                                              | t do záložek           | iGET SECURITY<br>televizi                             |  |
| Obdarujte sve kamarady, přístele nebo abchodní<br>partnery Rover bankou IGET<br>Vise                                                           | iGET příchast s novou řadou BLACKVEW<br>vykoených chytrých telefoxů                                                                                                    | Alarm KBET SECURITY M2E v Česke televizi.<br>Vice                                                     | Obdavijte sve karrarady<br>partnery Power Bankou<br>Zavří                                   | t                      | 428 v Česke televisi.<br>Vise                         |  |
| Televizni reklama s<br>ELEKTROWORLDem                                                                                                    | Stañte se prodejcem<br>produktú iGET                                                                                                    | Televizni kampañ na<br>produkty s DATARTem                                                            | Televiz<br>ELEKTE<br>IGET predsky v televize<br>sex predsky v televize                      | t ke čtení offline     | tní kampaň na<br>ty s DATARTem<br>v kampani v řetězci |  |
| ELEKTIONONUL:                                                                                                    | Vice<br>1 of 2 nasledající )                                                                                                    | - second II:                                                                                          | Sdíle                                                                                       | t stránku              | Vee                                                   |  |
| Důležité informace Oblibené p<br>• Kdr koupen produky jort Laga IŠET<br>• Retinnace produkti jort                                              | ooložky Spřízněné weby<br>* viriroutery tenda<br>* onine půjevna filmů torrut                                                                                                    | Kontaktní informace<br>INTELEK spál a r.a., Várska 931/22, 627<br>09 Brns, C2<br>Ernsi: salesájágt.cu | Důležité informac<br>• kde kozem predskyj<br>• Retarnace predsků i<br>• Patárnál a minozatu | at na stránce          | 800<br>11ka 903/22, 027                               |  |
| predakti ISET<br>- Objednan držaku na sklo s kamer do<br>auta<br>Multi-lang<br>                                                                | al part induition and a sharen réal and a sharen réal and a sharen réal and a sharen réal and a sharen réal and a sharen sharen sh |                                                                                                    | eredniki kist<br>- Objertrani džaku na s<br>auta<br>Verze                                   | e webu pro PC          | itelpideak<br>pohlednie u. co te satan pr             |  |
| ider & 2014) <u>Diviscy Policy</u>                                                                                                    |                                                                                                    |                                                                                                    | KET © 2014) Ebbasy.Eb                                                                       | źky/Historie           |                                                       |  |
| 1                                                                                                    | \ =R                                                                                                    | *                                                                                                    | Nasta                                                                                       | avení                  |                                                       |  |

- tlačítka vpřed a vzad.

Ħ

- tlačítko přidání další webové stránky.

tlačítko pro záložky.

# 8.4 Práce s obrázky/fotografiemi

Aplikaci "Galerie" najdete buď na hlavní obrazovce, nebo v seznamu aplikací. Klikněte na ikonu

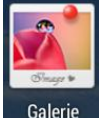

Galerie a spusťte aplikaci "Galerie". Design ikonky aplikace se může lišit dle verze Androidu nebo použitého tématu.

V hlavním okně galerie se zobrazují vyfocené fotky a screenshoty (fotky obrazovky) telefonu.

Jednotlivé fotky lze řadit do alb, dle lokalit anebo času vyfocení.

Vyfocené fotky nebo screenshoty je možné zobrazit buď do filmového pásu, nebo do mřížky

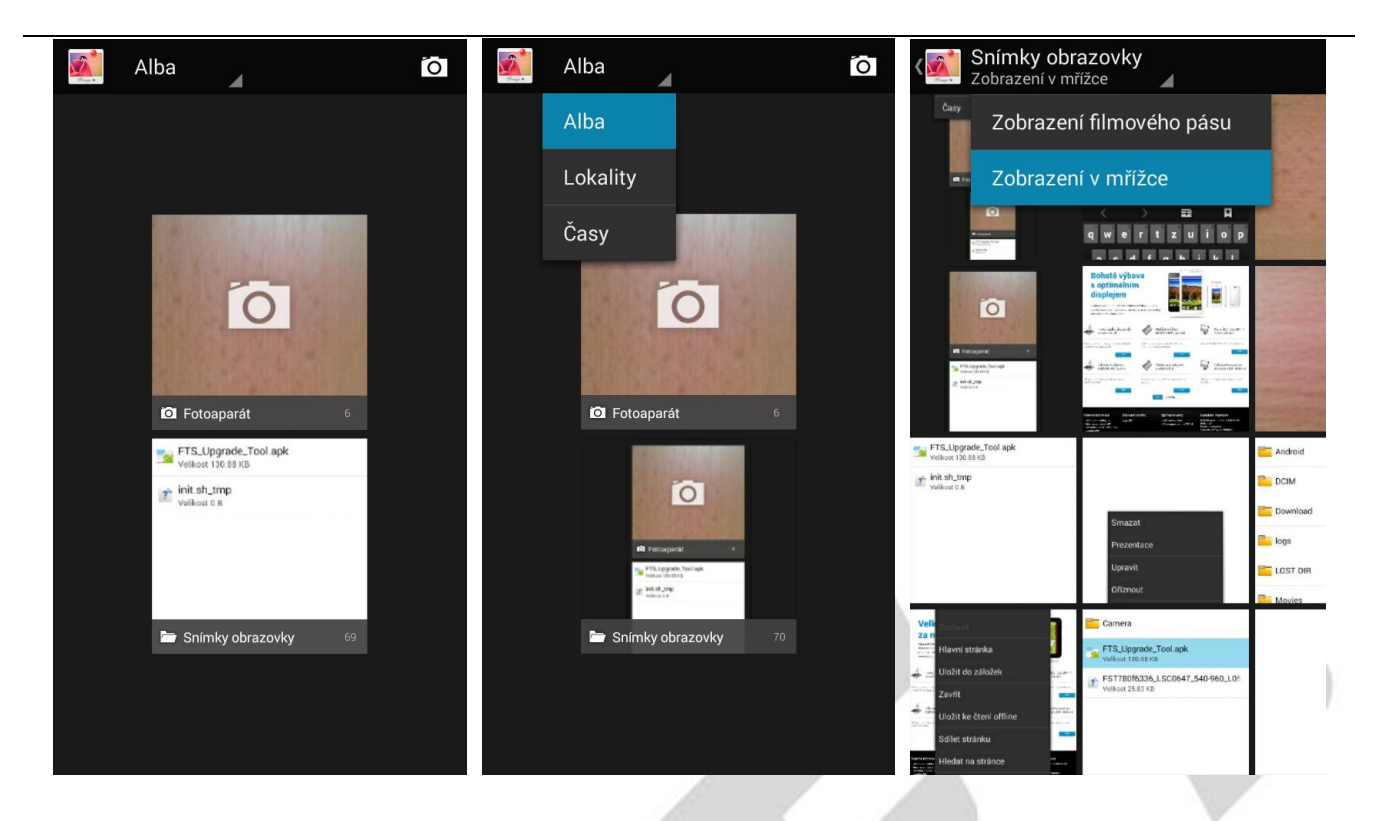

Další práce s fotkami a screenshoty probíhá tak, že kliknete na vybranou fotku a podržíte prst na fotce, dokud se neobjeví další menu.

| ( Cing V | Screenshot_2014-11-25                      |
|----------|--------------------------------------------|
|          | tmp                                        |
|          | FTS_Upgrade_Tool.apk<br>Velikost 130.88 KB |
| ?        | <b>init.sh_tmp</b><br>Velikost 0 B         |
|          |                                            |
|          |                                            |
|          |                                            |
|          |                                            |
| _        | ð                                          |
|          |                                            |

Fotky lze také upravovat tak, že klikněte na tlačítko 🦳 nabídka, následně se zobrazí další možnosti úpravy obrázku.

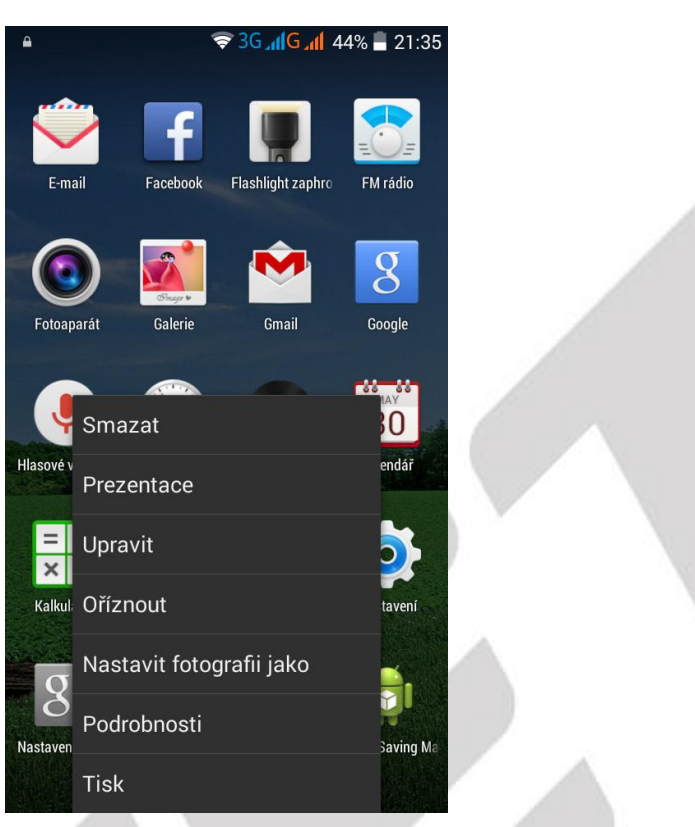

### 8.5 FM rádio

Aplikaci "FM rádio" najdete buď na hlavní obrazovce, nebo v seznamu aplikací. Klikněte na ikonu

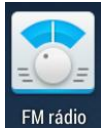

FM rádio a spusťte aplikaci "FM rádio". Design ikonky aplikace se může lišit dle verze Androidu nebo použitého tématu.

Rádio je funkční pouze po připojení sluchátek, které slouží zároveň jako anténa.

# 9. Rychlé dotazy

### 1. Jak vypnout aplikaci, která běží v pozadí?

Stáhněte aplikaci "Advanced Task Manager" a vyberte nainstalovat. Aplikace Vám může pomoci dosáhnout automatického ukončení aplikací v pozadí, přepínání mezi aplikacemi, zobrazení informací o paměti, rychlého odinstalování programu a dalších funkcí, snížení dlouhodobé zátěže na provoz procesoru, zvýšení rychlosti apod.

### 2. Jak uspořit energii baterie?

Snižte jas obrazovky Vypněte vyhledávání polohy (GPS) Vypněte Wi-Fi Vypněte Bluetooth

### 3. Proč nelze propojit datový kabel USB s vaším počítačem?

Nastavte možnost ladění telefonu přes USB:

"Nastavení" -> "Pro vyvojáře" -> "Ladění USB" (Povolit režim ladění s připojeným zařízením USB)

### 4. Jak přepnout na jinou aplikace při prohlížení internetových stránek nebo jiných aplikací?

Pokud potřebujete během procházení jiných aplikací otevřít novou aplikaci, můžete dlouze stisknout klávesu "**Domů**". Na displeji se Vám zobrazí seznam spuštěných aplikací.

### 5. Jak nastavit vyzvánění z SD karty, jako osobní vyzvánění?

Připojte telefon k PC. Do složky "**Ringtones**" na paměťové kartě uložte požadovanou skladbu. Skladba se pak automaticky zobrazí v nabídce vyzváněcího tónu v nastavení zvukových profilů (v nastavení vyzvánění).

# 10. Bezpečnostní upozornění

### 10.1 Provozní prostředí

- Vždy při používání tohoto telefonu dodržujte daná pravidla a nařízení. Vyhnete se tak nežádoucím efektům na Vás a na blízkém prostředí.
- Vypněte telefon v blízkosti explozivních materiálů, jako jsou čerpací stanice, chemické továrny. Porušením těchto pravidel můžete způsobit explozi a zranění.
- Používání telefonu na palubě letadla může způsobit interferenci s palubními systémy. Proto před vstupem na palubu letadla přepněte telefon do režimu Letadlo a ponechte jej tak po celou dobu letu.
- Během řízení auta nepokládejte telefon mimo přihrádky. Nepokládejte jej na sedadla nebo na místa, odkud by mohl spadnout. Pro zajištění bezpečnosti během řízení, nepoužívejte telefon.

# 10.2 Ochrana zdraví

Vypněte telefon v blízkosti elektrických, zdravotnických zařízení, které zřetelně vyžadují vypnutí telefonu v jejich blízkosti (jako třeba kardiostimulátor, naslouchátka, atd.). Většina zdravotnických zařízení je imunní vůči vysokofrekvenčnímu signálu telefonu, ale některá nejsou. Pokud máte pochybnosti nebo potřebujete najít více informací, kontaktujte Vašeho lékaře nebo výrobce zdravotnického zařízení.

### 10.3 Kardiostimulátor

- Výrobci kardiostimulátorů uvádějí minimální doporučenou vzdálenost mezi telefonem a kardiostimulátorem 15,3 cm. Při menší vzdálenosti může dojít k interferenci kardiostimulátoru.
- Osoby používající kardiostimulátor by se měly řídit následujícími pravidly:
- Pokud je telefon zapnutý, dodržujte minimální vzdálenost mezi telefonem a kardiostimulátorem alespoň 15,3 cm.
- Nenoste telefon v náprsní kapse.
- Při telefonování používejte ucho, které je na vzdálenější straně od kardiostimulátoru.

# 10.4 Naslouchátko

Telefon může způsobit interferenci s některými naslouchátky, pokud se tak děje, kontaktujte výrobce naslouchátka.

# 10.5 Tísňové volání

- I když telefon používá rádiový signál, Wi-Fi a pozemní komunikační síť a funkce osobního nastavení jako jiné telefony, není možné zajistit, aby telefon za každé situace byl připojen k nějaké síti. Proto nespoléhejte pouze na Váš telefon v případu nouze (jako například první pomoc).
- Provést tísňové volání.
- Pokud je telefon vypnut, zapněte jej a zjistěte, zda jste připojeni k mobilní síti a máte dostatečný signál.

- Zadejte telefonní číslo záchranné služby (např. 112).
- Stiskněte tlačítko pro volání.

# 10.6 Využití baterie

- Využití baterie závisí na nastavení telefonu, připojení k síti a způsobu používání telefonu.
- Nikdy nepoužívejte poškozenou baterii.
- Telefon spotřebovává nejméně energie v blízkosti bezdrátového vysílače. Proto maximální doba provozu a volání velmi záleží na síle signálu mobilní sítě a na parametrech operátora.
- Doba nabíjení baterie závisí na stavu dobití baterie, typu baterie a nabíječe. Když se provozní doba (doba hovoru a pohotovostní doba) podstatně zkrátí oproti normálu, je na čase vyměnit baterii za novou.
- Používejte pouze baterie a nabíječky schválené pro toto zařízení, jinak hrozí nebezpečí výbuchu. Pokud telefon není nabíjen, vypojte nabíječku ze zásuvky. Nenechávejte baterii připojenou k nabíječce více než jeden týden, přílišné nabíjení může zkrátit životnost baterie.
- Nepřipojujte anodou a katodou na baterii obráceně.
- Nenechávejte baterii na místech s příliš vysokou nebo příliš nízkou teplotou, jinak se kapacita baterie sníží a životnost baterie se zkrátí. Vždy se pokuste udržovat baterii při pokojové teplotě.
- Baterii uchovávejte v suchu a mimo dosah vody či jakýchkoliv tekutin
- Nepoužívejte baterii, která se jeví, jako poškozená.
- Baterii uchovávejte mimo dosah dětí.
- Nezkratujte přívod baterie. To by mohlo poškodit elektronické jádro nebo interní ochranný obvod. Pokud budete nosit baterii volně v kapse nebo tašce, kovové objekty (např. mince, sponka nebo pero, atd.) uvnitř mohou anodu přímo kontaktovat s katodou baterie a způsobit tak náhodný zkrat. Proto pečlivě a samostatně uložte baterii.
- Nevyhazujte použitou baterii mezi běžný odpad. Buďte ohleduplní k životnímu prostředí, aby se zabránilo jeho poškození nebo ohrožení života. Proto použité baterie recyklujte.
- Pokud telefon, baterie nebo jiné nabíjecí zařízení dojde ke kontaktu s vodou, nesmíte tyto části dát do sušícího zařízení (jako jsou sušičky, mikrovlnné trouby atd.). Telefon a jeho části se mohou pokazit, nebo se dokonce může stát, že telefon, baterie nebo jiné nabíjecí zařízení exploduje.
- S použitou baterií jednejte dle tohoto návodu nebo návodu vztahujícím se k Vaší lokalitě.
- V případě úniku tekutiny z baterie zabraňte kontaktu tekutiny s očima, pokožkou, nebo oděvem. Pokud ke kontaktu dojde, opláchněte okamžitě zasažené místo vodou a vyhledejte lékařskou pomoc.
- Zabraňte kontaktu unikající baterie s ohněm. Hrozí nebezpečí výbuchu.
   Výrobce nepřebírá žádnou odpovědnost za přímo nebo nepřímo způsobenou škodu chybou uživatele.

# 10.7 Součásti telefonu

- Všechny součásti telefonu (jako jsou SIM karta, paměťová karta, baterie, atd.) držte mimo dosah dětí.
- Před vyjímáním baterie, telefon vypněte a odpojte od napájecího adaptéru.

- Jednotlivé díly telefonu nejsou voděodolné, proto zamezte jejich kontaktu s vodou.
- Při odebírání jakéhokoliv dílu telefon musí být vypnutý a nepoužívejte násilí.
- Pokud baterie a adaptér nefungují tak, jak by měli, kontaktujte kvalifikované centrum podpory pro podrobnější diagnózu.

# 10.8 Obecná bezpečnostní upozornění

- Pokud telefon nepoužíváte, je dobré jej vypnout a vyjmout baterii pro ušetření energie a snížení zátěže na telefonní síť.
- POZOR: Nenastavujte zvuky telefonu příliš hlasitě, hlasité zvuky mohou poškodit sluch.
- Dlouhodobé používání sluchátek a poslech nadměrně hlasité hudby může způsobit trvalé poškození sluchu.
- Telefon by měli vždy rozebírat jen odborníci.
- Je doporučeno, abyste nepoužívali pouzdro s magnetickým tlačítkem, magnet může zasahovat do telefonního signálu, a tvrdé, železné tlačítko může poškodit obrazovku LCD. Plastový kryt telefonu povede ke špatnému odpařování vzduchu a to povede k poškození vnitřních součásti telefonu oxidací či korozí.
- Pokud Vy nebo příslušník Vaší rodiny má lékařský záznam o závratích nebo epilepsii, poraďte se s lékařem, pokud chcete hrát hry, nebo používat baterku (blesk není dostupný u všech modelů telefonů).
- Nedávejte baterku příliš blízko očí lidí nebo zvířat, můžete tak nenávratně poškodit zrak.
- Vyhněte se pádu telefonu na zem.
- Netlačte na displej a zařízení více než je potřeba k běžnému používání. Zabráníte tak jejich poškození. Doporučuje se využít ochranný obal. Prasklý displej v důsledku nesprávné manipulace není krytý zárukou.
- Telefon nepoužívejte v dešti, nebo v jiném vlhkém prostředí, jako např. v blízkosti umyvadel.
   Pokud se do telefonu dostane vlhkost, nepokoušejte se ho usušit pomocí trouby nebo sušičky, mohl by se poškodit.
- Součástí telefonu je štítek, který detekuje vlhkost. V případě vlhkosti v telefonu růžový štítek zčervená. Výrobce má právo neuznat záruku u takto poškozeného telefonu.
- Nenechávejte telefon, nebo jeho baterii uvnitř vozidla nebo na místech přesahující teplotu 40°C. Hrozí poškození výrobku, baterie, či vozidla.

# 10.9 Poškození vyžadující odbornou opravu

Pakliže dojde k následujícím případům, obraťte se na autorizovaného servisního technika nebo dodavatele pro odbornou pomoc:

- Do telefonu se dostala vlhkost.
- Telefon je mechanicky poškozen
- Telefon se nadstandardně přehřívá

Jednotlivé parametry, popis obrázky a vzhled v manuálu se mohou lišit v závislosti na jednotlivých verzích a updatech.

Přesné parametry a další informace k produktu najdete na stránkách www.iget.eu. Tiskové chyby vyhrazeny.

### Aktualizujte zařízení ihned, jakmile bude dostupná nová verze software.

Výhradní dovozce produktů iGET do EU: INTELEK spol. s r.o., Vlárská 22, 627 00 Brno web: <u>http://www.iget.eu</u> SUPPORT: <u>http://www.iget.eu/helpdesk</u> Copyright © 2014 Intelek spol. s.r.o. Všechna práva vyhrazena.